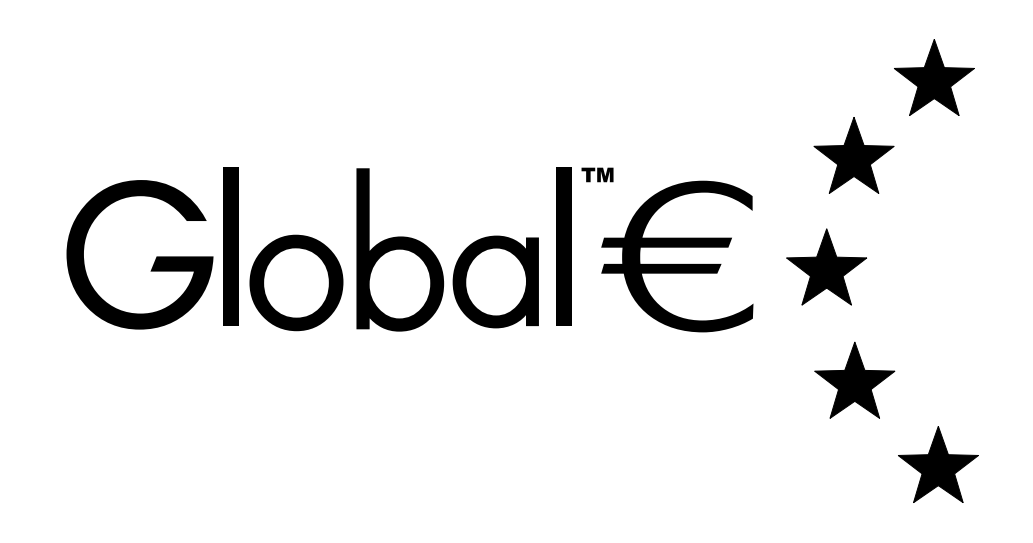

# COINCO GLOBAL €® BEDIENUNGS- UND SERVICE HANDBUCH

# INHALTSVERZEICHNIS

### TEIL 1: ALLGEMEINES

| Einleitung             | 3 |
|------------------------|---|
| Typenschild/-schlüssel | 3 |
| Besondere Merkmale     | 4 |
| Nach dem Auspacken     | 4 |
| Technische Daten       | 4 |
|                        |   |

### TEIL 2: INSTALLATION

| Installation des Geldwechslers (GW) |
|-------------------------------------|
|-------------------------------------|

### **TEIL 3: KONFIGURATION**

| DIP-Schalter                                                    | 7    |
|-----------------------------------------------------------------|------|
| Einstellung des Verkaufspreises am Einzelpreis GW               | 8    |
| Einstellung der Verkaufspreise am Vierpreis GW                  | 9    |
| Einstellung der Verkaufspreise am Protokoll A GW                | . 10 |
| Einstellung der Verkaufspreise an MDB und BDV GW                | . 10 |
| Manueller Füllmodus                                             | . 11 |
| Wechselgeldbegrenzung                                           | . 11 |
| Setzen der Wechselgeldbestände                                  | . 12 |
| Aktivierung der Auszahlung bis zum gesetzten Wechselgeldbestand | . 13 |
| Einstellung: "ABGEZÄHLTES GELD EINWERFEN"                       | . 13 |
| Einstellung: "MÜNZANNAHME BEI WECHSELGELDMANGEL"                | . 14 |
| Displaymodus                                                    | . 15 |
| Auslesen der Auditinformationen                                 | . 16 |
| Tubenzähler                                                     | . 16 |
| Übersicht der Display-Adressen                                  | . 17 |
| Austauschen der Tuben                                           | . 22 |
| Ändern der Münzleitwege                                         | . 22 |

#### TEIL 4 : WARTUNG UND PFLEGE

| Regelmäßige Wartung               | 24 |
|-----------------------------------|----|
| Reinigung und Pflege              | 24 |
| Ausbau/Austausch einzelner Module | 25 |
| Beseitigung von Münzstau          | 25 |
|                                   |    |

### TEIL 5: FEHLERSUCHE

| Fehlermeldungen              |  |
|------------------------------|--|
| Schnelldiagnose              |  |
| Übersicht zur Fehlerbehebung |  |
| 6                            |  |

#### TEIL 6: EXPLOSIONSZEICHNUNGEN

| Explosionszeichnungen . |  |
|-------------------------|--|
|-------------------------|--|

### Einleitung

Dieses Handbuch enthält umfassende Angaben zur Installation, Bedienung und Wartung eines COINCO GLOBAL € Geldwechslers (GW).

Das Handbuch soll dem Techniker, Bediener oder Operator als erste Informationsquelle dienen. Wenn Sie sich die Zeit nehmen, dieses Handbuch zu lesen und sich mit den Informationen vertraut zu machen, dann werden Sie den COINCO GLOBAL€ optimal nutzen können.

Die Geldwechsler (GW) der Serie 800 können bis zu 32 verschiedene Münzen bzw. Token verarbeiten. Außerdem verfügen sie über ein Display zur einfachen und direkten Programmierung.

- **GLOBAL MDB:** für Verkaufsautomaten, die COINCOs Multi-Drop Bus Technologie unterstützen.
- **GLOBAL Einzel-/Vierpreis:** für Verkaufsautomaten mit Einzel-/Vierpreisanschluss.
- **GLOBAL A:** für Verkaufsautomaten, die mit einer seriellen Protokoll A-Schnittstelle ausgestattet sind.
- **GLOBAL BDV:** für Verkaufsautomaten, die über eine serielle BDV-Schnittstelle verfügen.

# Wichtig: Typenschild

Seitlich am Geldwechsler (GW) ist ein Typenschild mit der Modellnummer und der Seriennummer des GW angebracht. Bei jeder Nachfrage sollten Sie Ihrem Coinco Kundenservice diese beiden Nummern mitteilen.

Die ersten vier Ziffern der Seriennummer informieren darüber, wann das Gerät hergestellt wurde. Während die ersten beiden Ziffern für die Fertigungswoche stehen, geben die dritte und die vierte Ziffer das Herstellungsjahr an. Die Seriennummer 269407053 z.B. sagt aus, dass das Gerät in der 26. Kalenderwoche im Jahr 1994 produziert wurde.

Aus den ersten drei Buchstaben der Modellnummer geht der Ländercode hervor, während der vierte Buchstabe das Geldwechslermodell bezeichnet ("G"=MDB, "F"=Einzel-/Vierpreis, "B"=BDV, "A"=Protokoll A).

Die erste Ziffer der Modellnummer weist darauf hin, dass das Gerät zur Serie 800 (8) gehört. Dagegen lassen die letzten beiden Ziffern die Geldrückgabekonfiguration des Geldwechslers erkennen.

BEISPIEL: Die Modellnummer DEM-B802€ bezeichnet somit einen deutschen BDV COINCO GLOBAL € Geldwechsler der Serie 800.

# Besondere Merkmale

- Der COINCO GLOBAL € Geldwechsler ist auf Grund seiner Modulbauweise besonders bedienungs- und wartungsfreundlich.
- Die einzelnen Tuben lassen sich leicht herausziehen bzw. wieder einrasten. Ideal für spätere Umrüstungen oder Reparaturen.
- Die Tuben verfügen über ein großes Wechselgeldvolumen.
- · Zwei Motoren sorgen für schnelle und präzise Geldrückgabe.
- Programmierbare Wechselgeldbestände für jede einzelne Tube.
- Der GW bietet Ihnen durch sein innovatives Hightech-Münzprüfsystem höchste Sicherheit und Leistungsfähigkeit.
- Der GW ist aus einem leichten und robusten Kunststoff (Nural) hergestellt.
- Alle Modelle sind mit einer MDB-Schnittstelle ausgestattet.

### Nach dem Auspacken

Nach dem Auspacken sollten Sie das Gerät auf etwaige Transportschäden hin untersuchen. Sollte das Gerät Transportschäden aufweisen, so benachrichtigen Sie umgehend das Transportunternehmen. Es ist üblich, dass nur die Person oder die Firma, die durch ihre Unterschrift den Empfang bestätigt hat, dem Transportunternehmen eine Beanstandung melden oder ggf. rechtliche Schritte gegen das Transportunternehmen einleiten kann. Wir empfehlen, die Originalverpackung aufzuheben. Dann können Sie diese wieder verwenden, falls es erforderlich sein sollte, den Geldwechsler einzuschicken oder zu transportieren.

Wird der Geldwechsler nicht benutzt, z.B. weil er eingelagert wird oder als Ersatzgerät dient, sollte er stets in der Originalverpackung aufbewahrt werden. So ist das Gerät optimal vor Verunreinigungen und Beschädigungen geschützt.

### Technische Daten

Betriebsspannung (je nach Modell)

| Einzel-/Vierpreis |                        |
|-------------------|------------------------|
| _                 | 110V-120V AC, 50/60 Hz |
|                   | 220V-240V AC, 50/60 Hz |
|                   |                        |

| Protokoll A | .24V | AC, | 50/60 | Hz |
|-------------|------|-----|-------|----|
|-------------|------|-----|-------|----|

Betriebstemperatur -18 °C bis 65 °C

Temperatur bei Lagerung

-30 °C bis 72 °C

# Relative Luftfeuchtigkeit 20% bis 98% nicht kondensierend

Maximale Neigung in Betrieb

vertikal<sup>±</sup>3 Grad

### Geräteabmessungen

- Höhe: Vom Boden bis zum Ende des Geldrückgabehebels 379,2 mm
- **Breite:** 138,9 mm
- **Tiefe:** bei nicht betätigtem Rückgabehebel 76,2 mm bei betätigtem Rückgabehebel 82,5 mm

Gerätegewicht mit Transportverpackung ca. 2,5 kg

### Maximale Münzabmessungen

Bis zu 32 Münzen bzw. Token mit einem Durchmesser von 15,0 bis 33,5 mm und einer Dicke von 1,02 bis 3,10 mm Dicke können verarbeitet werden.

### Installation des Geldwechslers

- 1. Den Betriebsstrom des Verkaufsautomaten abschalten.
- Das Münzprüfermodul entriegeln und nach vorne kippen (siehe Abb.1 und 2). Die Flachbandkabelverbindung zum Geldwechsler lösen. Nun lässt sich das Modul durch Hoch- und Nachvorneziehen aus dem GW-Gehäuse entfernen. Stellen Sie es an einem sicheren Platz ab.
- Den GW ohne das Münzprüfermodul in den Verkaufsautomaten einhängen und festschrauben (vgl. Abb. 3).
- Das Münzprüfermodul wieder in den Geldwechsler einsetzen und nach vorne kippen. Dann die Flachbandkabelverbindung zum GW wiederherstellen (vgl. Abb. 2).
- 5. Bei Geräten mit DEX/UCS-Anschlusskabel das Erdungskabel (siehe Abb.1) mit einem Erdungspunkt im Verkaufsautomaten verbinden (VDE-Vorschrift).
- 6. Den Geldwechsler mit einem der Schnittstellenkabel an den Verkaufsautomaten anschließen.
- 7. Die gewünschten Verkaufspreise und Funktionen am Geldwechsler einstellen (vgl. Abb. 2). Weitere Informationen dazu finden Sie im Teil 3 dieses Handbuches unter "Einstellung der Verkaufspreise" und "DIP-Schalter".
- 8. Das Münzprüfermodul wieder nach oben klappen und einrasten lassen.
- 9. Ist die Tubenladeklappe nicht verriegelt (optional), können die vier Tuben manuell befüllt werden (siehe Abb. 4). Bei geöffneter Klappe die vier Tuben befüllen. Stellen Sie sicher, dass alle Münzen flach in den Tuben liegen und dass jede Tube mindestens zu 20% gefüllt ist. Lassen Sie aus jeder Tube mindestens zwei Münzen auszahlen, um die Tubenzähler zu setzen. Sollen diese Münzen jedoch im Audit erscheinen, so rufen Sie den Displaymodus auf (siehe Teil 3, Abschnitt "Displaymodus") und befüllen die Tuben über den Münzeinwurf des Münzprüfermoduls.
- Der Wechselgeldbestand je Tube kann wahlweise eingestellt werden. N\u00e4here Angaben hierzu finden Sie im Teil 3 dieses Handbuches unter "Setzen der Wechselgeldbest\u00e4nde".
- 11. Die Befestigung der Tubenabdeckung und des Münzprüfermoduls überprüfen.
- 12. Werfen Sie verschiedene Münzen ein, um den Geldwechsler zu testen und den ordnungsgemäßen Betrieb des Gerätes sicherzustellen.

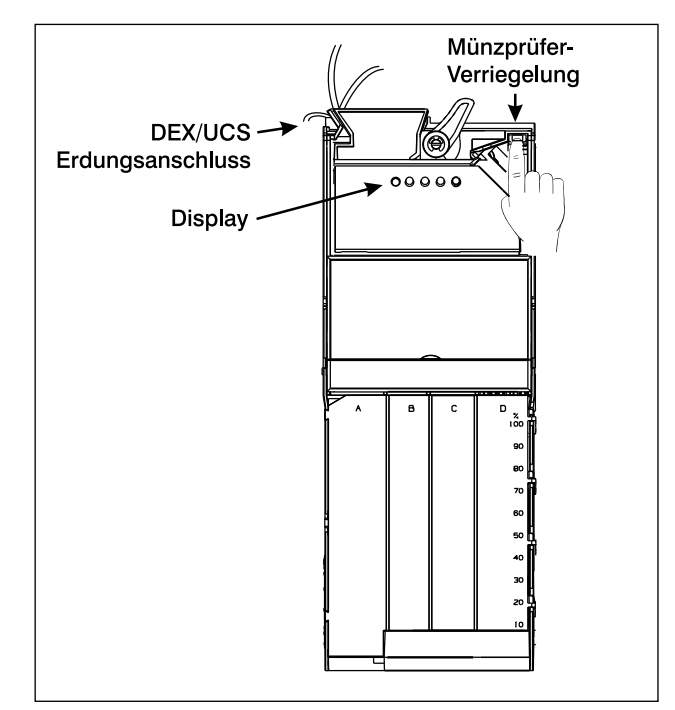

Abbildung 1

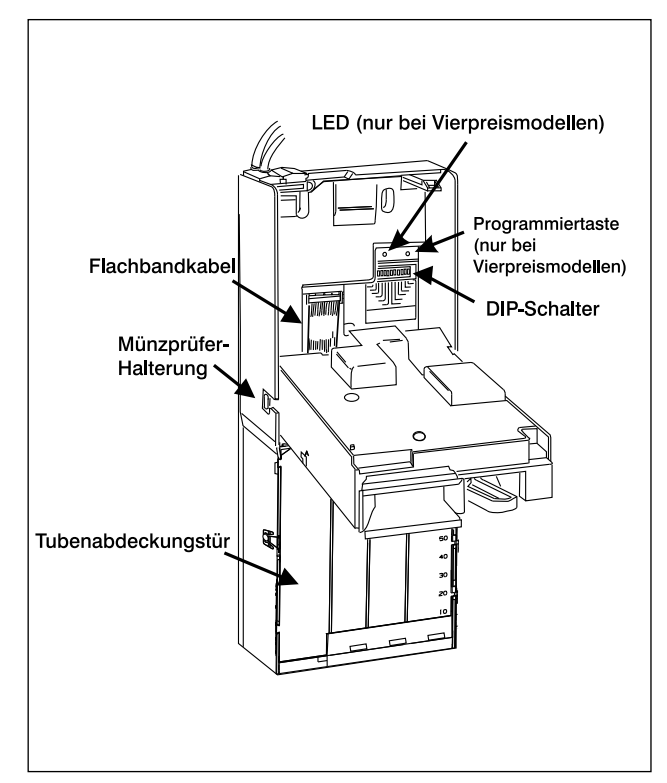

Abbildung 2

# TEIL 3: INSTALLATION

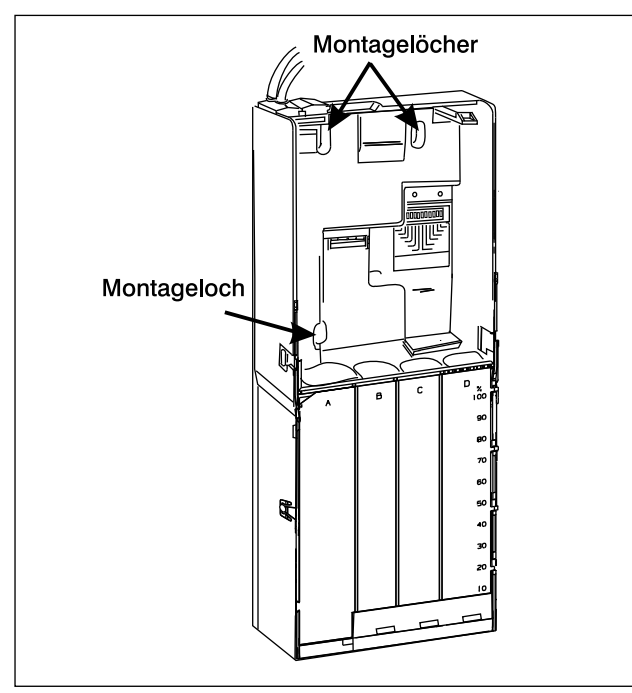

Abbildung 3

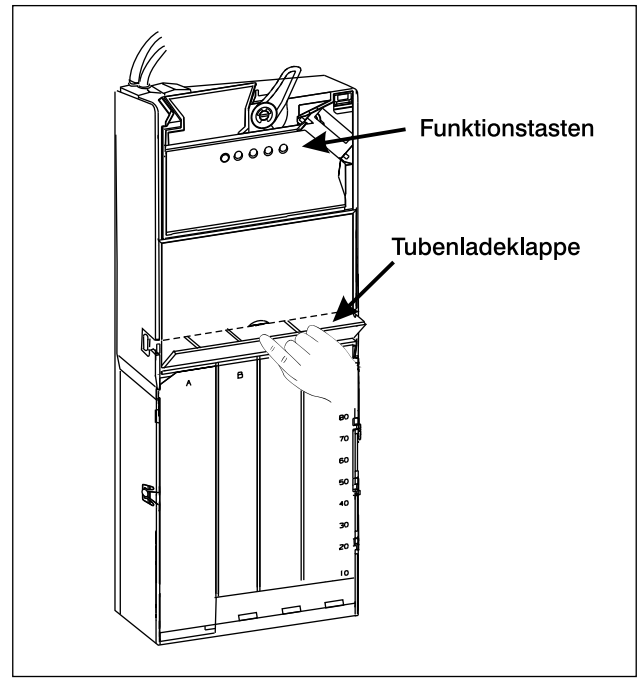

Abbildung4

### **DIP-Schalter**

Nur bei Einzel-/Vierpreis-Geldwechslern

Hinter dem Münzprüfermodul, auf der rechten Seite des GW-Gehäuses, befinden sich zwölf DIP-Schalter (vgl. Abb. 2). Die ersten acht DIP-Schalter dienen zur Einstellung der Verkaufspreise (siehe "Einstellung der Verkaufspreise" im nachfolgenden Abschnitt dieses Handbuches).

Mit den letzten vier DIP-Schaltern können die folgenden Funktionen aktiviert oder deaktiviert werden:

Schalter A (Nr. 9)

aktiviert oder deaktiviert die Rückgabefunktion des GW.

- **ON** bei Hebelbetätigung keine Geldrückgabe (Kaufzwang)
- OFF bei Hebelbetätigung erfolgt Geldrückgabe

Schalter B (Nr. 10)

bestimmt den Betriebsmodus des GW.

- **ON** Vierpreismodus
- **OFF** Einzelpreismodus

Schalter C (Nr. 11)

(Nur im Einzelpreismodus)

legt die Art des Verkaufssignals fest.

- **ON** Verkaufssignal wird bis zur Produktwahl gehalten
- **OFF** Verkaufssignal ist pulsierend

Schalter D (Nr. 12)

steuert die Funktion "ABGEZÄHLTES GELD EIN-WERFEN".

- **ON** Der GW signalisiert "ABGEZÄHLTES GELD EINWERFEN", wenn der Wechselgeldbestand die Summe des höchsten Preises zuzüglich des höchsten Münzwertes unterschreitet.
- **OFF** Der GW signalisiert, "ABGEZÄHLTES GELD EINWERFEN", wenn der Wechselgeldbestand den programmierbaren Wert (C032) unterschreitet.

Wenn "ABGEZÄHLTES GELD EINWER-FEN" aufleuchtet, kann der GW das Wechselgeld nicht in voller Höhe des programmierten Wertes oder eines kleineren Wertes auszahlen.

| Schalter 1 1x Münz-Skalierungsfaktor<br>Schalter 2 2 x Münz-Skalierungsfaktor<br>Schalter 3 4 x Münz-Skalierungsfaktor<br>Schalter 4 8 x Münz-Skalierungsfaktor<br>Schalter 5 |  |
|----------------------------------------------------------------------------------------------------|--|
| Schalter 7 64 x Münz-Skalierungsfaktor<br>Schalter 8 128 x Münz-Skalierungsfaktor                                                                                             |  |
|                                                                                                    |  |

#### Abbildung 5

<u>Beispiel:</u> Sind die Schalter 1, 3, 4 auf ON und die restlichen Schalter auf OFF gestellt, so ergibt dies einen Verkaufspreis von (1+4+8) x Münz-Skalierungsfaktor. Ist der Münz-Skalierungsfaktor 10 und die Dezimalstelle auf 2 eingestellt, so beträgt der eingestellte Verkaufspreis:

 $(1+4+8) \ x \ (0,10) = 13 \ x \ 0,10 = 1,30.$ 

Der aktuelle Skalierungsfaktor kann über die Adresse A010 im Displaymodus angezeigt werden. Die aktuelle Position der Dezimalstelle kann über die Adresse A011 im Displaymodus angezeigt werden.

## Einstellung des Verkaufspreises am Einzelpreis GW

Der Verkaufspreis kann bei einem Einzelpreis GW auf vier verschiedene Arten eingestellt werden:

- mit Hilfe der COINCO-Tools Software
- über eine DEX/UCS-Schnittstelle
- über die ersten acht DIP-Schalter
- über das Display.

Der Verkaufspreis kann schrittweise bis auf das 255 fache der niederwertigsten Münze eingestellt werden, die vom GW akzeptiert und in eine der Münztuben geleitet wird.

BEISPIEL: Beträgt der Wert der niedrigsten Münze 1, so ist der höchste einstellbare Verkaufspreis 255 x 1 bzw. 255.

#### PREISEINSTELLUNG MIT COINCO-TOOLS

Verwenden Sie hierzu das COINCO-Tools Handbuch.

PREISEINSTELLUNG ÜBER DEX/UCS

Wenden Sie sich an den Hersteller des Handheld Computers.

### PREISEINSTELLUNG ÜBER DIP-SCHALTER

- 1. Der Preis wird eingestellt, indem Sie den gewünschten Verkaufspreis auf die Werte der einzelnen DIP-Schalter aufteilen und diese in die ON Position bringen (siehe Abb. 5).
- 2. Schalter B in die OFF Position bringen.
- 3. Mit den Schaltern A, C und D die gewünschten Funktionen konfigurieren (siehe Teil 3, Abschnitt "DIP-Schalter").
- Zur Speicherung des eingestellten Preises und der Funktionen die PROGRAMMIERTASTE KURZ DRÜCKEN. Wurde der Preis gespeichert, leuchten die LED neben der Programmiertaste und die "ABGEZÄHLTES GELD EINWERFEN" -Lampe am Verkaufsautomaten einmal kurz auf.

BEISPIEL: Sind die Schalter 1, 4 und 5 in der ON Position, so beträgt der Verkaufspreis 25 x 1 = 25(unter der Voraussetzung, dass der niedrigste akzeptierte Münzwert 1 ist).

ACHTUNG: Der Verkaufspreis muss größer als 0,00 eingestellt werden, damit der GW im Einzelpreismodus Münzen annehmen kann.

### PREISEINSTELLUNG ÜBER DAS DISPLAY

- 1. Den Displaymodus aufrufen (lesen Sie hierzu den Abschnitt "Displaymodus").
- 2. Taste B drücken, um in den Adressmodus zu C001 (Preis 1) zu gelangen.
- 3. Taste C drücken, um die aktuelle Preiseinstellung einzusehen.
- 4. Mit den Tasten B (erhöhen) und D (vermindern) arbeiten, um C001 auf den richtigen Preis einzustellen.
- 5. Taste C drücken, um den Preis zu speichern. Das Display leuchtet nun kurz auf und zeigt damit an, dass der Preis gespeichert wurde.
- 6. Taste A drücken, um wieder in den Displaymodus zu gelangen.
- 7. Taste A nochmals drücken, um den Displaymodus zu verlassen.

#### <u>Achtung:</u> Der Displaymodus wird automatisch verlassen, wenn länger als 30 Sekunden keine Programmierung erfolgt.

### Einstellung der Verkaufspreise am Vierpreis GW

Die Verkaufspreise können bei einem Vierpreis GW auf vier verschiedene Arten eingestellt werden:

- mit Hilfe der COINCO-Tools Software
- über eine DEX/UCS-Schnittstelle
- über die ersten acht DIP-Schalter
- über das Display.

Der Verkaufspreis kann schrittweise bis auf das 255 fache der niederwertigsten Münze eingestellt werden, die vom GW akzeptiert und in eine der Münztuben geleitet wird.

BEISPIEL: Beträgt der Wert der niedrigsten Münze 1, so ist der höchste einstellbare Verkaufspreis 255 x 1 bzw. 255.

#### PREISEINSTELLUNG MIT COINCO-TOOLS

Verwenden Sie hierzu das COINCO-Tools Handbuch.

#### PREISEINSTELLUNG ÜBER DEX/UCS Wenden Sie sich an den Hersteller des Handheld Computers.

### PREISEINSTELLUNG ÜBER DIP-SCHALTER

- 1. Der Preis wird eingestellt, indem Sie den gewünschten Verkaufspreis auf die Werte der einzelnen DIP-Schalter aufteilen und diese in die ON Position bringen (siehe Abb. 5).
- 2. Schalter B in die ON Position bringen.
- 3. Mit den Schaltern A, C und D die gewünschten Funktionen konfigurieren (siehe Abschnitt "DIP-Schalter").
- 4. Zur Speicherung des eingestellten Preises und der Funktionen die PROGRAMMIERTASTE KURZ DRÜCKEN (siehe Abb. 2). Die LED neben der Programmiertaste und die "ABEGZÄHLTES GELD EINWERFEN"-Lampe am Verkaufsautomaten blinken nun.

- Innerhalb von 30 Sekunden eine der Produktwahltasten am Automaten drücken, für die der soeben eingestellte Preis gelten soll. Wenn der Preis gespeichert wurde, hören die LED und die "ABGEZÄHLTES GELD EINWERFEN"-Lampe auf zu blinken.
- 6. Für die Einstellung der übrigen drei Preise müssen die Schritte 1-5 wiederholt werden.

<u>BEISPIEL</u>: Sind die Schalter 1, 4 und 5 in der ON Position, so beträgt der Verkaufspreis 25 x 1 = 25 (unter der Voraussetzung, dass der niedrigste akzeptierte Münzwert 1 ist).

<u>ACHTUNG:</u> Wird der Verkaufspreis für ein oder mehrere Produkte auf 0 gesetzt, so sind dies Freiverkaufsprodukte.

### PREISEINSTELLUNG ÜBER DAS DISPLAY

- 1. Den Displaymodus aufrufen (lesen Sie hierzu den Abschnitt "Displaymodus").
- 2. Taste B drücken, um in den Adressmodus zu C001 (Preis 1) zu gelangen.
- 3. Taste C drücken, um die aktuelle Preiseinstellung einzusehen.
- 4. Mit den Tasten B (erhöhen) und D (vermindern) arbeiten, um C001 auf den richtigen Preis einzustellen.
- 5. Taste C drücken, um den Preis zu speichern. Das Display leuchtet nun kurz auf und zeigt damit an, dass der Preis gespeichert wurde.
- 6. Taste A drücken, um wieder in den Displaymodus zu gelangen.
- 7. Taste B drücken, um zu C002 für den Preis 2 zu gelangen.
- 8. Die Schritte 3-6 zur Einstellung der restlichen drei Preise wiederholen.
- 9. Nachdem alle vier Preise eingestellt worden sind, Taste A zweimal drücken, um den Displaymodus zu verlassen.

### Einstellung der Verkaufspreise am Protokoll A GW

Die Funktionstasten für das Display befinden sich auf der Klappe des Münzprüfermoduls (siehe Abschnitt "Displaymodus"). Arbeitet der Verkaufsautomat im Preishaltemodus, so werden die 25 Preise über die entsprechenden Adressen C101-C125 eingestellt.

- 1. Den Displaymodus aufrufen (lesen Sie hierzu den Abschnitt "Displaymodus").
- 2. Taste B drücken, um in den Adressmodus zu C101 (Preis1) zu gelangen.
- 3. Taste C drücken, um C101 zu bearbeiten.
- 4. Mit den Tasten B (erhöhen) und D (vermindern) arbeiten, um C101 auf den richtigen Preis einzustellen.
- 5. Taste C drücken, um den Preis zu speichern und in den Adressmodus zurückzukehren.
- 6. Taste B drücken, um zu C102 für den Preis 2 zu gelangen.
- 7. Die Schritte 3-6 zur Einstellung der restlichen 24 Preise wiederholen.
- 8. Nachdem alle 25 Preise eingestellt worden sind, Taste A zweimal drücken, um den Displaymodus zu verlassen.

### Einstellung der Verkaufspreise an MDB und BDV GW

Die Einstellung der Verkaufspreise erfolgt bei diesen Geräten über die Verkaufsautomatensteuerung (VMC). Verwenden Sie hierzu das entsprechende Handbuch für den Verkaufsautomaten.

### Manueller Füllmodus

Im manuellen Füllmodus können Münzen in den GW eingeworfen werden. Diese Münzen werden dann vom Münzprüfermodul in die entsprechenden Tuben geleitet, ohne dass ein Kredit für den eingeworfenen Betrag angezeigt wird. Wenn der obere Tubensensor anspricht oder der maximale Wechselgeldbestand erreicht wird, werden die nachfolgend eingeworfenen Münzen abgewiesen.

Den Displaymodus aufrufen (siehe Abschnitt "Displaymodus"). Wenn "FILL" im Display angezeigt wird, können noch weitere Münzen bis zum gewünschten Wechselgeldbestand nachgefüllt werden. Im Wechsel mit der "FILL" Anzeige werden die Tuben angezeigt, die noch Münzen benötigen "AbCd". Wenn länger als 45 Sekunden keine Aktion erfolgt oder Taste A (Ende) gedrückt wird, kehrt der GW automatisch in den Betriebsmodus zurück.

Der manuelle Füllmodus wird von den folgenden Modellen unterstützt:

Einzel-/Vierpreis, Protokoll A und BDV Geldwechslern. Beim MDB GW steuert das manuelle Befüllen der Tuben die Verkaufsautomatensteuerung (VMC). Verwenden Sie hierzu das entsprechende Handbuch für den Verkaufsautomaten.

# Wechselgeldbegrenzung

Dieser Modus dient dazu, den Wechselgeldbestand in den Tuben systematisch zu begrenzen.

Mit dem COINCO GLOBAL € Geldwechsler ist es möglich, das Wechselgeld in den Tuben auf zwei verschiedene Arten zu begrenzen. Die Einstellung dieser beiden Optionen erfolgt entweder über COINCO Tools oder das Display.

### Option 1: Maximaler Wechselgeldbestand

Sobald der maximale Wechselgeldbestand einer Tube gesetzt wurde (siehe Abschnitt "Setzen der Wechselgeldbestände"), wird der GW *nur* noch Münzen in diese Tube leiten, *wenn* aus dieser Tube eine oder mehrere Münzen ausgezahlt wurden.

Ist der programmierte Wechselgeldbestand in der Tube erreicht, werden alle Münzen, die normalerweise in diese Tube geleitet werden, in die Kasse umgeleitet. Alle Münzen, die zur Kasse geleitet werden sollen, werden auch weiterhin angenommen und in die Kasse geführt.

# Option 2: Auszahlung bis zum gesetzten Wechselgeldbestand

Bei dieser Option wird das Münzprüfermodul die Münzen so lange in die Tube leiten, bis der obere Tubensensor bedeckt ist. Danach werden die Münzen in die Kasse umgeleitet.

Ist der Wechselgeldbestand in den Tuben gesetzt und die Auszahlung bis zum gesetzten Wechselgeldbestand wird aktiviert, so zahlt der GW die Münzen aus den einzelnen Tuben so lange aus, bis der gesetzte Wechselgeldbestand wieder erreicht ist (siehe Abschnitt"Aktivierung der Auszahlung bis zum gesetzten Wechselgeldbestand").

Im manuellen Füllmodus leitet das Münzprüfermodul die Münzen in die Tube, bis der maximale Wechselgeldbestand erreicht ist. Wenn der maximale Wechselgeldbestand erreicht ist, zeigt das Display "FULL" an und die Münzen werden abgewiesen.

Ist Option 2 aktiviert, so verhält sich der GW wie im normalen Betriebsmodus. Wenn länger als 45 Sekunden keine Aktion erfolgt oder Taste A (Ende) gedrückt wird, kehrt der GW automatisch in den Betriebsmodus zurück.

# ! Wichtig !

Es ist zu beachten, dass bei der Option Wechselgeldbegrenzung die unteren Tubensensoren der zu begrenzenden Tuben bedeckt sein müssen.

### Setzen der Wechselgeldbestände

Die beiden Optionen (siehe Abschnitt "Wechselgeldbegrenzung"), um das Wechselgeld in den Tuben zu begrenzen, können auf zwei verschiedene Arten eingestellt werden:

- mit COINCO-Tools
- über das Display.

### EINSTELLUNG MIT COINCO-TOOLS

Verwenden Sie hierzu das COINCO-Tools Handbuch. Die Wechselgeldbestände in den Tuben können einzeln gesetzt werden.

### EINSTELLUNG ÜBER DAS DISPLAY

Die Funktionstasten für das Display befinden sich auf der Klappe des Münzprüfermoduls. Mit der Adresse A008 können die Wechselgeldbestände für die vier Tuben einzeln gesetzt werden.

Mit der Adresse A007 können die Wechselgeldbestände für alle vier Tuben gleichzeitig gesetzt oder zurückgesetzt werden.

A007 Wechselgeldbestand für alle Tuben setzen oder zurücksetzen

- 0 Wechselgeldbestände zurücksetzen
- 1 max. Wechselgeldbestände setzen
- 2 Auszahlung bis zum gesetzten Wechselgeldbestand setzen

A008 Wechselgeldbestand für Tube A, B, C, D

- 0 Wechselgeldbestand zurücksetzen
- 1 max. Wechselgeldbestände setzen
- 2 Auszahlung bis zum gesetzten Wechselgeldbestand setzen

#### Gleichzeitig alle vier Wechselgeldbestände setzen:

- 1. Alle vier Tuben mit Münzen bis zu dem gewünschten Wechselgeldbestand befüllen, der während des Betriebes im GW aufrechterhalten werden soll.
- 2. Den Displaymodus aufrufen (siehe Abschnitt "Displaymodus").
- 3. Taste B drücken, um in den Adressmodus zu A007 zu gelangen.
- 4. Taste C drücken, um A007 zu bearbeiten. Nun wird die aktuelle Einstellung aller gesetzten Wechselgeldbestände für die Tuben angezeigt. Die vier Stellen des Displays stehen jeweils für die Tube A bis D (von links nach rechts).

- 5. Mit den Tasten B (erhöhen) oder D (vermindern) arbeiten, um die oben beschriebenen Optionen "0", "1" oder "2" einzustellen.
- 6. Taste C drücken, um die Einstellung zu speichern. Wurde die Einstellung des Wechselgeldbestandes gespeichert, so leuchtet nun der rechte Dezimalpunkt im Display.
- 7. Taste A drücken, um in den Adressmodus zurückzukehren.
- 8. Taste A erneut drücken, um den Displaymodus zu verlassen. Alle vier Wechselgeldbestände sind nun gesetzt.

Wurde ein Wechselgeldbestand gesetzt, so leuchtet der zweite Dezimalpunkt von rechts im Display auf.

# Die vier Wechselgeldbestände einzeln setzen:

- 1. Die Tube mit Münzen bis zu dem gewünschten Wechselgeldbestand befüllen, der während des Betriebes im GW aufrechterhalten werden soll.
- 2. Den Displaymodus aufrufen (lesen Sie hierzu den Abschnitt "Displaymodus").
- 3. Taste B drücken, um in den Adressmodus zu A008 zu gelangen.
- 4. Taste C drücken, um A008 zu bearbeiten.
- 5. Die Anzeige im Display wird nun um eine Stelle nach rechts eingerückt. Nun erscheint das Untermenü von A008. Mit den Tasten B (erhöhen) oder D (vermindern) arbeiten, um die richtige Tube (A, b, C oder d) auszuwählen.
- 6. Taste C drücken, um den Untermenüpunkt zu bearbeiten.
- 7. Mit der Taste B (erhöhen) arbeiten, um die links unten beschriebenen Optionen "0", "1" oder "2" einzustellen.
- 8. Taste C drücken, um die Einstellung zu speichern. Wurde die Einstellung gespeichert, so leuchtet nun der rechte Dezimalpunkt im Display.
- 9. Taste C nochmals drücken, um in das Untermenü zurückzukehren.
- 10. Taste A drücken, um in den Adressmodus zurückzukehren.
- 11. Taste A erneut drücken, um den Displaymodus zu verlassen. Der Wechselgeldbestand ist nun für die ausgewählte Tube gesetzt.

Wurde ein Wechselgeldbestand gesetzt, so leuchtet der zweite Dezimalpunkt von rechts im Display auf.

## Aktivierung der Auszahlung bis zum gesetzten Wechselgeldbestand

Taste A und B gleichzeitig kurz drücken, um die Auszahlung bis zum gesetzten Wechselgeldbestand zu aktivieren. Mit dem manuellen Füllmodus können Tuben mit niedrigem Füllstand wieder aufgefüllt werden (siehe Abschnitt "Manueller Füllmodus").

### Einstellung: "ABGEZÄHLTES GELD EINWERFEN"

Nur bei Einzel-/Vierpreis und Protokoll A GW einstellbar

Wurde ein Wert ausgewählt, der das Signal zum Einschalten der "ABGEZÄHLTES GELD EINWER-FEN" - Lampe geben soll, so leuchtet diese Lampe, wenn der GW kein Wechselgeld für **DIESEN** Wert oder einen kleineren Wert mehr auszahlen kann.

**<u>ACHTUNG:</u>** Ist der DIP-Schalter D in der ON Position, so gelten die nachfolgenden Anleitungen nicht. Weitere Informationen dazu finden Sie im Abschnitt "DIP-Schalter" dieses Handbuches unter Schalter D.

Das Signal für "ABGEZÄHLTES GELD EIN-WERFEN" kann auf drei verschiedene Arten programmiert werden:

- mit Hilfe der COINCO-Tools Software
- über eine DEX/UCS-Schnittstelle
- über das Display.

### EINSTELLUNG MIT COINCO-TOOLS

Verwenden Sie hierzu das COINCO-Tools Handbuch.

### EINSTELLUNG ÜBER DEX/UCS

Wenden Sie sich an den Hersteller des Handheld Computers.

#### EINSTELLUNG ÜBER DAS DISPLAY

Der Wert für die Anzeige "ABGEZÄHLTES GELD EINWERFN" wird über die Adresse C032 eingestellt.

- 1. Den Displaymodus aufrufen (lesen Sie hierzu den Abschnitt "Displaymodus").
- Taste B drücken, um in den Adressmodus zu C032 zu gelangen ("ABGEZÄHLTES GELD EINWERFEN").
- 3. Taste C drücken, um C032 zu bearbeiten.
- 4. Mit den Tasten B (erhöhen) und D (vermindern) arbeiten, um die Adresse auf den richtigen Wert einzustellen.
- 5. Taste C drücken, um die Einstellung zu speichern.
- 6. Taste A drücken, um in den Adressmodus zurückzukehren.
- 7. Taste A nochmals drücken, um den Displaymodus zu verlassen. Dadurch ist nun der neue Wert für das Signal "ABGEZÄHLTES GELD EINWERFEN" eingestellt.

### Einstellung: "MÜNZANNAHME BEI WECHSELGELDMANGEL"

Nur bei Einzel-/Vierpreis und Protokoll A GW einstellbar

Mit der Einstellung "Münzannahme bei Wechselgeldmangel" wird dem GW vorgegeben, welche Münzen angenommen werden, wenn die "ABGEZÄHLTES GELD EINWERFEN"-Lampe leuchtet.

Diese Einstellung kann auf drei verschiedene Arten erfolgen:

- mit Hilfe der COINCO-Tools Software
- über eine DEX/UCS-Schnittstelle
- über das Display.

### EINSTELLUNG MIT COINCO-TOOLS

Verwenden Sie hierzu das COINCO-Tools Handbuch.

#### EINSTELLUNG ÜBER DEX/UCS

Wenden Sie sich an den Hersteller des Handheld Computers.

#### EINSTELLUNG ÜBER DAS DISPLAY

Die "Münzannahme bei Wechselgeldmangel" wird über die Adresse C014 eingestellt.

- 1. Den Displaymodus aufrufen (lesen Sie hierzu den Abschnitt "Displaymodus").
- 2. Taste B drücken, um in den Adressmodus zu C014 zu gelangen.
- 3. Taste C drücken, um C014 zu bearbeiten.
- 4. Mit den Tasten B (erhöhen) und D (vermindern) arbeiten, um die richtige Münzgruppe auszuwählen (siehe Tabelle).
- 5. Taste A drücken, um wieder in den Adressmodus zu gelangen.
- 6. Taste A nochmals drücken, um den Displaymodus zu verlassen. Die neue Münzgruppe ist nun eingestellt.

### AUSWAHL DER MÜNZGRUPPEN (Adresse CO14)

- 0 ..... Annahme des MDB-Münztyps 0
  1 ..... Annahme der MDB-Münztypen 0 bis 1
  2 ..... Annahme der MDB-Münztypen 0 bis 2
  3 ..... Annahme der MDB-Münztypen 0 bis 3
  4 ..... Annahme der MDB-Münztypen 0 bis 5
  6 ..... Annahme der MDB-Münztypen 0 bis 6
  7 ..... Annahme der MDB-Münztypen 0 bis 6
  7 ..... Annahme der MDB-Münztypen 0 bis 7
  8 ..... Annahme der MDB-Münztypen 0 bis 8
  9 ..... Annahme der MDB-Münztypen 0 bis 9
  10 .... Annahme der MDB-Münztypen 0 bis 10
  11 .... Annahme der MDB-Münztypen 0 bis 11
  12 .... Annahme der MDB-Münztypen 0 bis 11
  12 .... Annahme der MDB-Münztypen 0 bis 12
- 13 ... Annahme der MDB-Münztypen 0 bis 13
- 14 ... Annahme der MDB-Münztypen 0 bis 14
- 15 ... Annahme aller MDB-Münztypen

ACHTUNG: Die über diese Einstellung ausgewählte Münzgruppe wird nur dann verwendet, wenn die "ABGEZÄHLTES GELD EINWERFEN"-Lampe leuchtet. Leuchtet diese Lampe nicht, so werden alle freigegebenen Münzen angenommen. MDB-Münztyp 0 ist die niederwertigste akzeptierte Münze. Münzen mit gleicher Wertigkeit werden als gleicher Münztyp protokolliert.

# Displaymodus

Geldwechsler der Serie 800 verfügen über ein vierstelliges, 7-Segment Display, das sich unterhalb des Münzeinwurfs befindet. Der Displaymodus wird über die vier Funktionstasten aufgerufen, die sich ebenfalls unter dem Münzeinwurf befinden (vgl. Abb. 6).

Mit dem Displaymodus können Sie sowohl Daten ablesen als auch verschiedene Funktionen (wie z.B. Preiseinstellungen und Wechselgeldbestände der Tuben festlegen) einstellen.

Zum Aufruf des Displaymodus die Funktionstasten A und Dgleichzeitig drücken. Darauf hin wird die Meldung "----", "FILL" im Wechsel mit "AbCd" oder "FULL" angezeigt. Der Tastendruck kann nur erkannt werden, wenn er länger als 0,5 Sekunden andauert. In diesem Modus werden die Funktionstasten A bis D für folgende Aufgaben verwendet:

| Taste A | ENDE       |
|---------|------------|
| Taste B | ERHÖHEN    |
| Taste C | ENTER      |
| Taste D | VERMINDERN |

BEISPIEL: Die Tasten A und D gleichzeitig drücken, um den Displaymodus aufzurufen. Taste B (erhöhen) drücken, um in die verschiedenen Adressen zu gelangen. Nachdem die Adresse erreicht wurde, auf die zugegriffen werden soll, Taste C drücken, um diese Adresse zu bearbeiten.

Die aktuelle Einstellung, die im nicht-flüchtigen Speicher (NVM) gespeichert ist, wird durch den leuchtenden rechten Dezimalpunkt angezeigt. Mit den Tasten B (erhöhen) oder D (vermindern) arbeiten, um die erforderlichen Werte einzustellen. Nun wieder Taste C drücken, um die getroffene Auswahl zu speichern. Taste A drücken, um in den Adressmodus zurückzukehren. Dann Taste A nochmals drücken, um den Displaymodus zu verlassen.

Der Displaymodus wird in einer der folgenden Situationen automatisch verlassen:

- 1. Es wird mehr als 45 Sekunden lang keine Aktion registriert (Drücken einer Funktionstaste oder Münzeinwurf).
- 2. Taste A wird so lange gedrückt gehalten, bis der Displaymodus verlassen wird.
- 3. Nach einem Hardware-Reset.

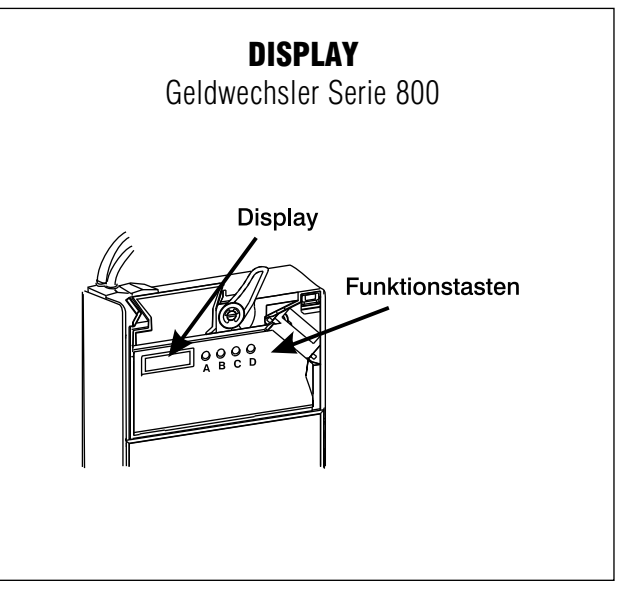

Abbildung 6

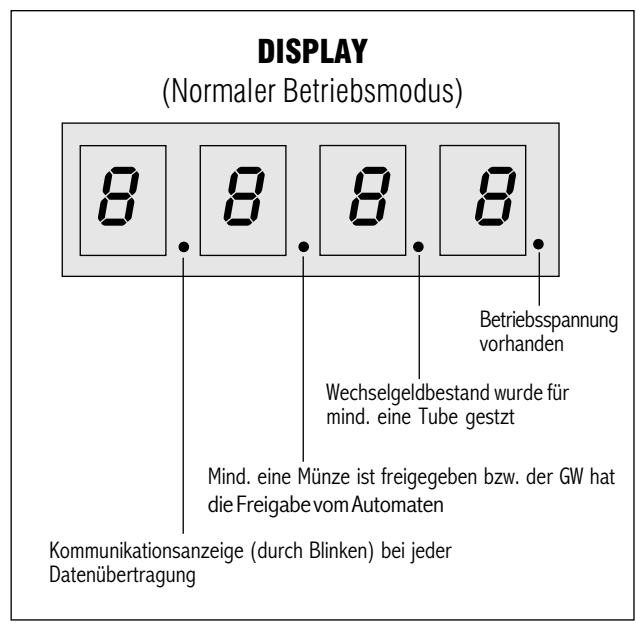

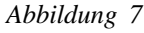

<u>ACHTUNG:</u> Alle Display-Adressen können mit den COINCO-Tools deaktiviert werden, so dass sie nur noch abgelesen werden können. Weitere Informationen hierzu finden Sie im Coinco Tools Handbuch.

<u>ACHTUNG:</u> Wird der Betriebsstrom des Geldwechslers abgeschaltet, bevor der Displaymodus verlassen wurde, sind die Änderungen möglicherweise nicht gespeichert worden.

### Auslesen der Auditinformationen

Nur bei Protokoll A- und Einzel-/Vierpreis-GW möglich

Die Auditinformationen bieten die Möglichkeit, zusätzliche Daten über die getätigten Verkäufe des Automaten zu erhalten. Die Auditinformationen werden über das Display wie folgt abgerufen:

- 1. Den Displaymodus aufrufen (siehe Abschnitt "Displaymodus").
- 2. Taste C drücken. Daraufhin wird die Meldung "d000" angezeigt.
- 3. Mit den Tasten B oder D die gewünschte Audit-Adresse anwählen (siehe "Audit-Informationsadressen").
- 4. Taste C drücken, um die obersten vier Ziffern des Wertes anzeigen zu lassen. Nach erneutem Drücken der Taste C erscheinen die unteren vier Ziffern (ggf. mit einer Dezimalstelle). *BEISPIEL:* 10.480,20 wird als 0104 (mit den oberen vier Ziffern) und 80.20 (mit den unteren vier Ziffern) angezeigt.
- 5. Taste C nochmals drücken, um in den Adressmodus zurückzukehren.
- 6. Taste A drücken, um wieder in den Displaymodus zu gelangen.

<u>ACHTUNG:</u> Die Auditinformationen können nur gelesen werden und lassen sich nicht über das Display ändern oder auf Null setzen.

<u>ACHTUNG:</u> Freiverkäufe, die über den Automaten direkt getätigt werden, werden vom GW nicht im Audit erfasst.

# Tubenzähler

Durch kurzzeitiges Drücken einer Funktionstaste können Informationen über die einzelnen Tuben angezeigt werden. Zuerst wird die Münzwertigkeit angezeigt und danach die Anzahl der garantiert auszahlbaren Münzen. Diese Informationen werden nach jeder eingeworfenen Münze und jeder Auszahlung automatisch vom GW aktualisiert.

| DISPLAY<br>AUDIT-IN | NFORMATIONSADRE                          | SSEN                                                            |   | •=unter<br>-=nicht | stützt<br>untersti | ützt |
|---------------------|------------------------------------------|-----------------------------------------------------------------|---|--------------------|--------------------|------|
| Adresse             | Bezeichnung                              | Beschreibung                                                    | G | S/F                | А                  | BDV  |
| D000                | Anzahl aller Verkäufe                    | Anzahl aller Verkäufe                                           | _ | •                  | •                  | _    |
| D001                | Geld in die Tuben                        | Gesamtwert aller in die Tuben<br>geleiteten Münzen              | _ | •                  | •                  | _    |
| D002                | Geld in die Kasse                        | Gesamtwert aller in die Kasse<br>geleiteten Münzen              | - | •                  | •                  | -    |
| D003                | Ausgezahltes<br>Wechselgeld              | Gesamtwert des ausgezahlten Wechselgeldes<br>durch den GW       | - | •                  | •                  | -    |
| D004                | Manuelle Auszahlung                      | Gesamtwert der über die Funktionstasten<br>ausgezahlten Beträge | Ι | •                  | •                  | _    |
| D005                | Überzahlung                              | Gesamtwert des nicht ausgezahlten<br>Wechselgeldes              |   | •                  | •                  | _    |
| D006                | Verkaufsumsätze                          | Gesamtwert aller Verkaufsumsätze                                | _ | •                  | •                  | -    |
| D007                | Verkaufsumsätze bei<br>Wechselgeldmangel | Gesamtwert aller Verkaufsumsätze bei<br>Wechselgeldmangel       | _ | •                  | •                  | _    |
| D008                | Rabatt                                   | Gesamtwert der gegebenen Rabatte                                | - | _                  | •                  | -    |
| D009                | Tokenverkäufe                            | Gesamtwert aller Tokenverkäufe                                  | - | -                  | •                  | _    |
| D010                | Kartenverkäufe                           | Gesamtwert aller Kartenverkäufe                                 | - | -                  | •                  | -    |
| D011                | Verkäufe Preis 1                         | Anzahl aller Verkäufe für Preis 1                               | _ | •                  | •                  | _    |
| D012                | Verkäufe Preis 2                         | Anzahl aller Verkäufe für Preis 2                               | _ | •                  | •                  | _    |
| D013                | Verkäufe Preis 3                         | Anzahl aller Verkäufe für Preis 3                               | _ | •                  | •                  | _    |
| D014                | Verkäufe Preis 4                         | Anzahl aller Verkäufe für Preis 4                               | - | •                  | •                  | -    |
| D015                | Verkäufe Preis 5                         | Anzahl aller Verkäufe für Preis 5                               | - | -                  | •                  | -    |
| D016                | Verkäufe Preis 6                         | Anzahl aller Verkäufe für Preis 6                               | _ | -                  | •                  | _    |
| D017                | Verkäufe Preis 7                         | Anzahl aller Verkäufe für Preis 7                               | _ | -                  | •                  | _    |
| D018                | Verkäufe Preis 8                         | Anzahl aller Verkäufe für Preis 8                               | - | -                  | •                  | -    |
| D019                | Verkäufe Preis 9                         | Anzahl aller Verkäufe für Preis 9                               | _ | -                  | •                  | _    |
| D020                | Verkäufe Preis 10                        | Anzahl aller Verkäufe für Preis 10                              | - | -                  | •                  | -    |
| D021                | Anzahl abgewiesener<br>Münzen            | Anzahl aller nicht erkannter abgewiesenen<br>Münzen             | - | •                  | •                  | -    |
| D022                | Anzahl Münzen Tube 1                     | Anzahl aller Münzen in niederwertigster Tube                    | _ | •                  | •                  | _    |
| D023                | Anzahl Münzen Tube 2                     | Anzahl aller Münzen in zweitniederwertigster Tube               | _ | •                  | •                  | _    |
| D024                | Anzahl Münzen Tube 3                     | Anzahl aller Münzen in zweithöchstwertiger Tube                 | _ | •                  | •                  | _    |
| D025                | Anzahl Münzen Tube 4                     | Anzahl aller Münzen in höchstwertiger Tube                      | _ | •                  | •                  | _    |
| D026                | Gesamtwert Münzen Tube 1                 | Gesamtwert aller Münzen in niederwertigster Tube                | _ | •                  | •                  | _    |
| D027                | Gesamtwert Münzen Tube 2                 | Gesamtwert aller Münzen in<br>zweitniederwertigster Tube        | _ | •                  | •                  | _    |
| D028                | Gesamtwert Münzen Tube 3                 | Gesamtwert aller Münzen in<br>zweithöchstwertiger Tube          | _ | •                  | •                  | -    |
| 029                 | Gesamtwert Münzen Tube 4                 | Gesamtwert aller Münzen in<br>höchstwertiger Tube               | _ | •                  | •                  | _    |

| DISPLAY •= unterstützt |                                                                          |                                                                                                    |   |                      |                     |      |
|------------------------|--------------------------------------------------------------------------|----------------------------------------------------------------------------------------------------|---|----------------------|---------------------|------|
| KONFI                  | GURATIONSADRESSEN                                                        |                                                                                                    | A | ·= nicht<br>⊾= nur A | untersti<br>Anzeige | ützt |
| Adresse                | Bezeichnung                                                              | Beschreibung                                                                                                    | G | S/F                  | A                   | BDV  |
| C001                   | Preis 1 (Äquivalent zu Adresse C101)                                     | Wert                                                                                                    | _ | •                    | •                   | _    |
| C002                   | Preis 2 (Äquivalent zu Adresse C102)                                     | Wert                                                                                                    | - | •                    | •                   | -    |
| C003                   | Preis 3 (Aquivalent zu Adresse C103)                                     | Wert                                                                                                    | — | •                    | •                   | -    |
| C004                   | Preis 4 (Aquivalent zu Adresse C104)                                     | Wert                                                                                                    | _ | •                    | •                   | _    |
| C005                   | Preis 5 (Aquivalent zu Adresse C105)                                     | Wert                                                                                                    | - | _                    | •                   | -    |
| C006                   | Preis 6 (Aquivalent zu Adresse C106)                                     | Wert                                                                                                    | - | _                    | •                   | _    |
| C007                   | Preis 7 (Aquivalent zu Adresse C107)                                     | Wert                                                                                                    | - | -                    | •                   | -    |
| 0008                   | Preis 8 (Aquivalent zu Adresse C108)                                     | Wert                                                                                                    | _ | _                    | •                   | _    |
| C010                   | Preis 9 (Aquivalent zu Adresse C109)                                     | Wert                                                                                                    | _ | _                    | •                   | _    |
| C010                   | Maximalos Wochsolgold                                                    | Wert                                                                                                    | _ | _                    |                     | _    |
| CUTT                   | bei Mehrfachverkauf                                                      | Weit                                                                                                    | _ | _                    |                     | _    |
| C012                   | Höhe des Verkaufsrabatts bei<br>Mehrfachverkauf (wenn C013 erreicht ist) | Wert                                                                                                    | - | -                    | •                   | -    |
| C013                   | Umsatzhöhe für Rabattgewährung                                           | Wert                                                                                                    | — | _                    | •                   | _    |
| C014                   | Münzannahme bei Wechselgeldmangel                                        | <ul> <li>Annahme des MDB-Münztyps 0</li> <li>Annahme der MDB-Münztypen 0 bis 1</li> <li>Annahme der MDB-Münztypen 0 bis 2</li> <li>Annahme der MDB-Münztypen 0 bis 3</li> <li>Annahme der MDB-Münztypen 0 bis 3</li> <li>Annahme der MDB-Münztypen 0 bis 4</li> <li>Annahme der MDB-Münztypen 0 bis 5</li> <li>Annahme der MDB-Münztypen 0 bis 6</li> <li>Annahme der MDB-Münztypen 0 bis 7</li> <li>Annahme der MDB-Münztypen 0 bis 8</li> <li>Annahme der MDB-Münztypen 0 bis 9</li> <li>Annahme der MDB-Münztypen 0 bis 10</li> <li>Annahme der MDB-Münztypen 0 bis 11</li> <li>Annahme der MDB-Münztypen 0 bis 12</li> <li>Annahme der MDB-Münztypen 0 bis 13</li> <li>Annahme der MDB-Münztypen 0 bis 14</li> <li>Annahme der MDB-Münztypen 0 bis 14</li> </ul> | - | •                    | •                   | _    |
| C015                   | Verkaufsmodus und Kartenaufwertung                                       | <u>Vierpreis:</u><br>0 Mehrfachverkauf deaktiviert<br>1 Mehrfachverkauf aktiviert<br><u>Protokoll A:</u><br><u>ohne Kartenaufwertung</u><br>0 Einzelverkauf, Kreditlimit<br>1 Mehrfachverkauf, Kreditlimit<br>2 Einzelverkauf, Preislimit<br><u>mit Kartenaufwertung</u><br>4 Einzelverkauf, Kreditlimit<br>5 Mehrfachverkauf, Kreditlimit<br>6 Einzelverkauf, Preislimit<br>7 Mehrfachverkauf, Preislimit                                                                                                    | - | •                    | •                   | _    |
| C016                   | Geldrückgabehebel                                                        | 0 Geldrückgabe erlaubt<br>1 Geldrückgabe nicht erlaubt                                                                                                    | _ | •                    | •                   | -    |
| C019                   | Prüfsumme                                                                | kein Kartenleser installiert<br>O Prüfsumme OK<br>1 Prüfsumme Fehler<br><u>Kartenleser installiert</u><br>4 Prüfsumme OK<br>5 Prüfsumme Fehler                                                                                                    | _ | •                    | •                   | –    |

| DISPLAY<br>KONFIG | DISPLAY<br>KONFIGURATIONSADRESSEN                                           |                                                                                   |   | • = unterstützt<br>-= nicht unterstützt<br>A= nur Anzeige |   |     |
|-------------------|-----------------------------------------------------------------------------|-----------------------------------------------------------------------------------|---|-----------------------------------------------------------|---|-----|
| Adresse           | Beschreibung                                                                | Einstellung                                                                       | G | S/F                                                       | А | BDV |
| C020              | Geldscheinbewertung                                                         | Wert                                                                              | _ | •                                                         | - | -   |
| C021              | Verkaufsdauer im Vierpreismodus                                             | 4-20 Sekunden programmierbar                                                      | - | •                                                         | - | -   |
| C029              | Kartensignalbewertung                                                       | Wert                                                                              | - | -                                                         | • | -   |
| C030              | Maximaler Kredit                                                            | Wert                                                                              | - | -                                                         | • | -   |
| C032              | Wert für die<br>"Abgezähltes Geld" Meldung                                  | Wert                                                                              | _ | •                                                         | • | •   |
| C036              | Preishaltung und Anzeige                                                    | 0 Deaktiviert<br>2 Preishaltung aktiviert<br>3 Preishaltung und Anzeige aktiviert | _ | -                                                         | • | _   |
| C042              | Preisanzeige am Display                                                     | 0 Deaktiviert<br>1 Aktiviert                                                      | - | •                                                         | _ | _   |
| C043              | Restkredit nach Verkauf                                                     | 0 Wird gelöscht<br>1 Bleibt erhalten                                              | - | •                                                         | — | -   |
| C044              | Einzel- oder Vierpreismodus                                                 | 0 Einzelpreismodus<br>1 Vierpreismodus                                            | - | •                                                         | — | -   |
| C045              | Signalart im Einzelpreismodus                                               | 0 Normaler Impulsmodus<br>1 Verkaufssignal wird bis zur<br>Produktwahl gehalten   | _ | •                                                         | _ | -   |
| C046              | Alternative Einstellung für<br>"Abgezähltes Geld"                           | 0 Programmierter Wert (C032)<br>1 Summe: Höchster Preis + höchster Münzwert       | - | •                                                         | _ | —   |
| C047              | Sperrung DIP-Schalter                                                       | 0 DIP-Schalter aktiviert<br>1 DIP-Schalter deaktiviert                            | - | A                                                         | _ | _   |
| C048              | Freigabe der Tastatur für die<br>Programmierung<br>(Adressen C001 bis C255) | 0 Tastatur freigegeben<br>1 Tastatur gesperrt                                     | _ | A                                                         | A | A   |
| C049              | Aktivierung des DEX-Wischers                                                | 0 DEX-Wischer deaktiviert<br>1 DEX-Wischer aktiviert                              | - | A                                                         | A | -   |
| C050              | DEX Wischer                                                                 | 0 DEX Daten sind vorhanden<br>1 Alle DEX-Daten wurden gelöscht                    | - | •                                                         | • | -   |
| C074-<br>C089     | Token Werte (Typen A-P)                                                     | Wert                                                                              | _ | _                                                         | • | _   |

| DISPLAY<br>KONFIGI | URATIONSADRESSEN |             | - | • = unte<br>-= nicht<br>A= nur | erstützt<br>t unterst<br>Anzeige | ützt |
|--------------------|------------------|-------------|---|--------------------------------|----------------------------------|------|
| Adresse            | Beschreibung     | Einstellung | G | S/F                            | А                                | BDV  |
| C101               | Preis 1          | Wert        | - | •                              | ٠                                | -    |
| C102               | Preis 2          | Wert        | - | •                              | ٠                                | -    |
| C103               | Preis 3          | Wert        | - | •                              | •                                | -    |
| C104               | Preis 4          | Wert        | - | •                              | ٠                                | -    |
| C105               | Preis 5          | Wert        | - | -                              | •                                | -    |
| C106               | Preis 6          | Wert        | _ | -                              | •                                | -    |
| C107               | Preis 7          | Wert        | - | -                              | •                                | -    |
| C108               | Preis 8          | Wert        | _ | -                              | •                                | -    |
| C109               | Preis 9          | Wert        | - | -                              | •                                | -    |
| C110               | Preis 10         | Wert        | _ | -                              | •                                | -    |
| C111               | Preis 11         | Wert        | _ | -                              | •                                | -    |
| C112               | Preis 12         | Wert        | _ | -                              | •                                | -    |
| C113               | Preis 13         | Wert        | _ | -                              | •                                | -    |
| C114               | Preis 14         | Wert        | _ | -                              | •                                | -    |
| C115               | Preis 15         | Wert        | - | -                              | •                                | -    |
| C116               | Preis 16         | Wert        | _ | -                              | •                                | -    |
| C117               | Preis 17         | Wert        | - | -                              | •                                | -    |
| C118               | Preis 18         | Wert        | - | -                              | •                                | -    |
| C119               | Preis 19         | Wert        | _ | _                              | •                                | _    |
| C120               | Preis 20         | Wert        | _ | -                              | •                                | -    |
| C121               | Preis 21         | Wert        | _ | _                              | •                                | _    |
| C122               | Preis 22         | Wert        | _ | -                              | •                                | -    |
| C123               | Preis 23         | Wert        | _ | -                              | •                                | _    |
| C124               | Preis 24         | Wert        | _ | _                              | •                                | _    |
| C125               | Preis 25         | Wert        | _ | _                              | •                                | _    |

### DISPLAY

### MÜNZPRÜFER-ADRESSEN

| Adresse | Beschreibung                         | Einstellung                                                                                                    |
|---------|--------------------------------------|----------------------------------------------------------------------------------------------------|
| A001    | **Auswahl der Münzsätze              | 1 Annahme:Münzen 16-31 + Auszahlung: Münzen 16-31                                                                                                    |
|         |                                      | 2 Aliilaliille.Wullzeli 0-31 + Auszallulig: Wullzeli 10-31<br>3 Annahme:Münzen 0-31 + Auszahlung: Münzen 0-15                                                  |
|         |                                      | 4 Annahme:Münzen 0-15 + Auszahlung: Münzen 0-15                                                                                                    |
| A002*   | **Aktuelle Geldrückgabekonfiguration | vorgegebene oder frei programmierbare Konfiguration                                                                                                    |
| A003    | Token-Freigabe                       | 0 Token gesperrt                                                                                                    |
|         |                                      | 1 Token freigegeben                                                                                                    |
| A004*   | Münzwertigkeit (nur Anzeige)         | Münzwerte                                                                                                    |
| A005*   | Münzannahme                          | 0 Münze gesperrt und nicht protokolliert<br>1 Münze zur Korrektur des Skalierungsfaktors (nicht benutzen!)<br>2 Münze akzeptiert und als Münztyp protokolliert |
|         |                                      | 3 Münze akzeptiert (normale Einstellung)                                                                                                    |
|         |                                      | Folgende sind nicht über das Display programmierbar.                                                                                                    |
|         |                                      | 4 SIUg Eater<br>5 Slug Fater with dummy coin                                                                                                    |
|         |                                      | 6 Credited and Returned, non compressed                                                                                                    |
|         |                                      | 7 Credited and Returned                                                                                                    |
| A006*   | Münzprüfgenauigkeit                  | Relative Prüfgenauigkeit (1-10) für alle 32 Münztypen<br>1 Höchste Prüfgenauigkeit                                                                             |
|         |                                      | ~<br>7. Warkaajaatallung                                                                                                    |
|         |                                      | $\sim$                                                                                                    |
|         |                                      | 10 Niedrigste Prüfgenauigkeit                                                                                                    |
| A007    | Wechselgeldbestand für alle          | Jede Stelle des Displays steht für eine Tube "ABCD":                                                                                                    |
|         | Tuben gleichzeitig setzen            | 0 Wechselgeldbestand deaktiviert                                                                                                    |
|         |                                      | 1 MAX. WECNSEIGEIODESTANO SETZEN<br>2 Auszahlung his zum gesetzten Wechseigeidhestand                                                                          |
| A008*   | Wechselgeldbestände einzeln setzen   | 0 Wechselneldhestand deaktiviert                                                                                                    |
| //000   |                                      | 1 max. Wechselgeldbestand setzen                                                                                                    |
|         |                                      | 2 Auszahlung bis zum gesetzten Wechselgeldbestand                                                                                                    |
| A009    | Alternative Auszahlung               | 0 Spezielle Münzauswahl deaktiviert<br>1 Spezielle Münzauswahl aktiviert                                                                                       |
| A010    | Skalierungsfaktor (nur Anzeige)      | Basis zur Bewertung aller Münzen                                                                                                    |
| A011    | Dezimalstelle (nur Anzeige)          | Aktuelle Position der Dezimalstelle                                                                                                    |
| A012    | Rundungsrestbetrag (nur Anzeige)     | 0 Rundungsrestbetrag deaktiviert                                                                                                    |

\* Hier gibt es ein Untermenü, das ggf. eine Eingabe erfordert. \*\* während der €uroumstellungsphase beachten Sie bitte unsere

"ANLEITUNG ZUR AUTOMATISCHEN €UROUMSTELLUNG"

### Austauschen der Tuben

### ENTNEHMEN/EINSETZEN DER TUBEN

Zum Entnehmen der Tuben muss das Münzprüfermodul in die obere Haltevorrichtung versetzt oder ganz herausgenommen werden. Danach wird die transparente Tubenabdeckungstür entriegelt, indem Sie an der dafür vorgesehenen Kerbe auf der linken Seite über Tube A ziehen. Die Tür wird nach vorne schwingen und den Zugriff auf die Tuben ermöglichen.

Nun können die vier Wechselgeldtuben einzeln nach oben herausgezogen werden. Um dies zu vereinfachen, befinden sich vier Aussparungen unterhalb der Tuben am GW-Gehäuse. Führen Sie einen Schraubendreher in diese Aussparungen ein und hebeln Sie die Tuben heraus. Um sie wieder einzusetzen, müssen die Tuben wieder in die Schwalbenschwanzführungen eingeschoben und bei leichtem Druck nach hinten heruntergedrückt werden, bis sie einrasten.

#### ABSTANDSHALTER

Für die Tuben des COINCO GLOBAL € GW gibt es sechs untereinander austauschbare Abstandshalter, um die Tuben an die verschiedenen Münzen je nach Münzdicke anzupassen. Die Abstandshalter sind farbkodiert. Für weitere Informationen fordern Sie das Merkblatt "Auswahlhilfe für Tuben und Abstandshalter" an, auf dem alle Kombinationsmöglichkeiten der Tuben/ Abstandshalter/Münzen für Ihre spezielle Münzsortierung aufgeführt sind.

Die Abstandshalter können einfach an der Unterseite der Tuben in der dafür vorgesehenen Halterung befestigt bzw. entfernt werden.

<u>ACHTUNG:</u> Abstandshalter sollten nicht wieder verwendet werden, da diese auch abnutzen. Häufiger Austausch kann den Kunststoff so beanspruchen, dass die Abstandshalter ihre Stabilität einbüßen.

# Ändern der Münzleitwege

Nachdem Sie das Merkblatt "Auswahlhilfe für Tuben und Abstandshalter" gelesen und die Tuben ausgetauscht haben, müssen die Münzleitwege über das Display mit der Adresse A002 neu konfiguriert werden.

Mit dieser Adresse kann der Benutzer die Geldrückgabekonfiguration und auch die Münzleitwege ändern, wenn die bisherige Tubenanordnung im Geldrückgabemodul tatsächlich verändert wurde. Diese Adresse bietet die Möglichkeit, unter fünf vorprogrammierten Geldrückgabekonfigurationen zu wählen, die ggf. Untermenüpunkte enthalten.

Mit den Tasten B (erhöhen) oder D (vermindern) arbeiten, um die gewünschte Konfiguration auszuwählen. Taste C drücken, um die Konfiguration zu speichern. Die aktuelle Konfiguration, die nun im nichtflüchtigen Speicher (NVM) gespeichert ist, wird durch den leuchtenden rechten Dezimalpunkt angezeigt.

Ist diese Geldrückgabekonfiguration veränderbar, so muss die Taste C erneut gedrückt werden, um in das Untermenü zu gelangen. Diese Möglichkeit der Veränderung wird daran ersichtlich, dass die Anzeige im Display nun um eine Stelle nach rechts eingerückt wird. Um eine Münze in eine Tube zu leiten, mit den Tasten B (erhöhen) oder D (vermindern) die gewünschte Tube (Tuben: A, b, C, d oder Kasse: E) auswählen. Dann die Münze einwerfen, die in diese Tube geleitet werden soll.

Wenn der Münzwert von den Münzen abweicht, die bisher in die Tube geleitet wurden, werden alle Münzen mit abweichenden Münzwerten ihren Leitweg verlieren. Wird E als neuer Münzleitweg ausgewählt, so wird die eingeworfene Münze nur in die Kasse geleitet. In den vorherigen Untermenüpunkt kehrt man durch nochmaliges Drücken der Taste C zurück. Mit der Taste A (Ende) hingegen gelangt man stets in den Adressmodus zurück. Für alle Tuben, deren Münzleitwege während der Umkonfiguration geändert wurden, werden die Wechselgeldbegrenzungen deaktiviert und die Münzzähler zurückgesetzt.

Wird mehr als eine Münze in eine Tube geleitet, so werden alle Münzen in dieser Tube wie die niederwertigste Münze für diese Tube bewertet. Selbst wenn diese Münze auch zu einer anderen Tube oder in die Kasse geleitet wird, wird sie immer noch wie die niedrigste Münze gehandhabt, in deren Tube sie geleitet wird.

# **BEISPIEL:** Geldrückgabekonfiguration von "802" auf "808" umstellen

Zur Konfiguration der Tuben über das Display sind folgende Schritte notwendig:

- 1. Den Displaymodus aufrufen (lesen Sie hierzu den Abschnitt "Displaymodus").
- 2. Taste B drücken, um in den Adressmodus zu A002 zu gelangen.
- 3. Taste C drücken, um A002 zu bearbeiten.
- 4. Mit den Tasten B (erhöhen) oder D (vermindern) arbeiten, um die Konfiguration auf "Euro" umzustellen.
- 5. Taste C drücken, um die neuen Münzleitwege zu speichern. Wurde die Einstellung des Münzleitweges gespeichert, so leuchtet nun der rechte Dezimalpunkt im Display.
- 6. Taste A drücken, um in den Adressmodus zurückzukehren.
- 7. Taste A erneut drücken, um den Displaymodus zu verlassen. Die Geldrückgabekonfiguration wurde auf "808" geändert.

# BEISPIEL: Der COINCO GLOBAL $\in$ ist wie folgt konfiguriert:

Münztyp 0 geht in die Tube A Münztyp 1 geht in die Tube B Münztyp 2 geht in die Tube C Münztyp 3 geht in die Tube D Die restlichen Münztypen 4-15 gehen in die Kasse.

<u>ÄNDERUNG:</u> Münztyp 6 hat die gleiche Wertigkeit wie Münztyp 0 und soll zusammen mit Münztyp 0 in die Tube A geleitet werden.

- 1. Den Displaymodus aufrufen.
- 2. Taste B drücken, um in den Adressmodus zu A002 zu gelangen.
- 3. Taste C drücken, um A002 zu bearbeiten.
- 4. Mit den Tasten B (erhöhen) oder D (vermindern) arbeiten, um eine programmierbare Geldrückgabekonfiguration auszuwählen.
- 5. Taste C drücken, um die Geldrückgabekonfiguration auszuwählen.
- 6. Taste C erneut drücken, um in das Untermenü zu gelangen. Die Anzeige im Display wird nun um eine Stelle nach rechts eingerückt.
- Mit den Tasten B und D die Tube A auswählen ("A" erscheint im Display). Dann eine Münze des Münztyps 0 und einmal Münztyp 6 einwerfen.
- 8. Tube B auswählen und einmal Münztyp 1 einwerfen.
- 9. Tube C auswählen und einmal Münztyp 2 einwerfen.
- 10. Zuletzt Tube D auswählen und einmal Münztyp 3 einwerfen.
- 11. Überprüfen Sie, ob alle Münzen in die richtigen Tuben geleitet wurden.
- 12. Taste A drücken, um in den Adressmodus zurückzukehren.
- 13. Taste A erneut drücken, um den Displaymodus zu verlassen. Die Geldrückgabekonfiguration wurde nun umgestellt auf:

Münztyp 0 geht in die Tube A Münztyp 1 geht in die Tube B

- Münztyp 2 geht in die Tube C
- Münztyp 3 geht in die Tube D
- Münztyp 6 geht in die Tube A

Die restlichen Münztypen 4, 5 und 7 -15 gehen in die Kasse.

ACHTUNG: Bei Geldwechslern mit der AUTOMATISCHEN €UROUMSTELLUNG sind die Münzleitwege durch den Ablauf der automatischen €uroumstellung festgelegt.

# Regelmäßige Wartung

Durchregelmäßige Wartung kann die Leistungsfähigkeit erhalten und die Lebensdauer des COINCO GLOBAL € GW verlängert werden. Dadurch lassen sich auch aufwendige Reparaturen nahezu völlig vermeiden. Die Wartungsintervalle hängen von den Einsatzbedingungen und der Anzahl der Verkaufsvorgänge ab.

Unter normalen Einsatzbedingungen wird eine Reinigung alle sechs Monate empfohlen. Wird das Gerät jedoch in einer Umgebung eingesetzt, in der ein hohes Staub- und Schmutzaufkommen zu erwarten ist, sollte die Reinigung und Pflege alle drei Monate erfolgen.

Wird der Geldwechsler nicht benutzt, dann sollte er stets in der Originalverpackung aufbewahrt werden. So ist das Gerät optimal vor Verunreinigungen und Beschädigungen geschützt.

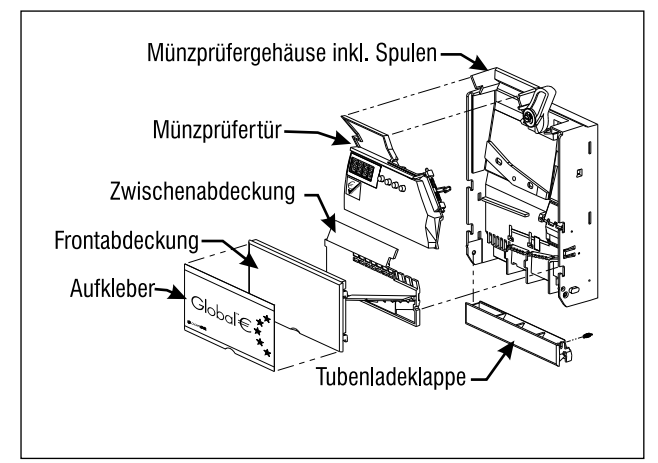

Abbildung 8

# Reinigung und Pflege

Der COINCO GLOBAL € GW besteht überwiegend aus einem hochwertigen Kunststoff, der nur mit lauwarmem Wasser und einem milden Reinigungsmittel gereinigt werden sollte.

### VORSICHT:

- Gerät nie in Wasser tauchen.
- Keine benzinhaltigen Lösungsmittel, Stahlwolle, Putzschwämme, Drahtbürsten o.ä. zur Reinigung benutzen.
- Keine Schmiermittelsprays in den GW sprühen.

Da alle Münzen eine Münzrampe passieren, können intensive Beanspruchung oder extreme Einsatzbedingungen zu starken Schmutzablagerungen führen. Zur Reinigung der Münzrampe die Münzprüfertür so weit wie möglich öffnen.

Die Münzrampe und die Innenflächen nun mit einem feuchten Tuch säubern, wobei der Münzstabilisator (eine dünne Polyesterfolie) keinesfalls beschädigt werden darf. Sollte diese Folie wellig oder verbeult sein oder sich sogar teilweise abgelöst haben, so muss sie umgehend ersetzt werden.

#### <u>ACHTUNG:</u> Nicht alle COINCO GLOBAL € Geldwechsler verfügen über einen Münzstabilisator.

Eine intensivere Reinigung des Münzprüfermoduls ist möglich, wenn die Frontabdeckung des Münzprüfermoduls entfernt wird, indem Sie an der dafür vorgesehenen Kerbe auf der unteren Seite der Abdeckung ziehen. Danach wird die Zwischenabdeckung des Gerätes durch Drücken und Herausziehen der Snap-in-Verriegelung auf der rechten Seite entnommen.

Nun können sowohl die Zwischenabdeckung (bitte auf die Spiegelfläche besonders Acht geben) als auch die Münzschienen und -klappen innen gereinigt werden. Bitte beim Entfernen des kleinen, unbedeutend erscheinenden Aufpralldämpfers aus Metall darauf achten, dass er später wieder installiert wird.

Der Zusammenbau des Münzprüfermoduls erfolgt in umgekehrter Reihenfolge.

# Ausbau/Austausch einzelner Module

Die COINCO GLOBAL € Geldwechsler sind auf Grund ihrer Modulbauweise besonders bedienungsund wartungsfreundlich. Die Anleitungen zum Ausbau bzw. Austausch von Modulen sind nachstehend aufgeführt. Die Module sollten in dieser Reihenfolge ausgebaut werden:

### MÜNZPRÜFERMODUL

Das Münzprüfermodul entriegeln und nach vorne kippen. Die Flachbandkabelverbindung zum GW lösen. Nun lässt sich das Modul durch Hoch- und Nachvorneziehen aus dem GW-Gehäuse entfernen. Stellen Sie es an einem sicheren Platz ab.

### OBERE TUBENSENSORPLATINE

Die transparente Tubenabdeckungstür ausbauen, indem Sie an der dafür vorgesehenen Kerbe auf der linken Seite über Tube A ziehen, die Tür öffnen und nach oben wegziehen. Nun die vier Wechselgeldtuben einzeln nach oben herausziehen.

Die Zugentlastungsklammer abschrauben, die in der oberen linken Ecke des GW-Gehäuses angebracht ist. Dann die versenkte Schraube für die Befestigung der Platinenabdeckung lösen und die Abdeckung herausnehmen. Die Snap-in-Verriegelung lösen und die obere Tubensensorplatine entnehmen, die sich bei der Entnahme automatisch von der Prozessorplatine ablöst.

#### GELDRÜCKGABEMODUL

Die drei Kabelverbindungen zu den zwei Auszahlungsmotoren und zu den unteren Tubensensoren lösen. Nun die Schrauben an den unteren Außenseiten des GW-Gehäuses entfernen und das Geldrückgabemodul herausnehmen.

### PROZESSORPLATINE

Zunächst die Kabelverbindungen zur Prozessorplatine lösen. Die Platine kann nun aus dem Gehäuse entnommen werden.

### Beseitigung von Münzstau

Wenn sich im Bereich des Kassenschachtes, der sich auf der Rückseite des GW-Gehäuses befindet, ein Münzstau bildet, so lassen sich hier verklemmte Münzen wie folgt wieder entfernen:

- 1. Den GW aus dem Verkaufsautomaten nehmen.
- 2. Den GW in einer senkrechten Position festhalten. Die Abdeckung des Kassenschachtes durch gleichzeitiges Ziehen nach hinten und unten entnehmen.
- 3. Alle verklemmten Münzen entfernen.
- 4. Nach Einsetzen und Hochdrücken die Abdeckung des Kassenschachtes wieder im Gehäuse einrasten lassen.

### Fehlermeldungen

Wenn der GW einen der unten aufgeführten Fehler "E001-E007" festgestellt hat, so erscheint die Meldung "Eror" im Display.

Den Displaymodus aufrufen, um die Fehlermeldung anzeigen zu lassen. Anstatt der üblichen Anzeige "FILL", "FULL" oder "AbCd" wird nun die entsprechende Fehlermeldung im Display angezeigt. Bei mehreren Fehlern wechseln die jeweiligen Fehlermeldungen nacheinander im Display.

| "FULL/FILL AbCd" | Keine Fehler            |
|------------------|-------------------------|
| "E001"           | Prüfsensor-Fehler       |
| "Е002"           | Tubensensor-Fehler      |
| "Е003"           | Münzstau                |
| "E004"           | Auszahlfehler           |
| "Е005"           | ROM-Fehler              |
| "Е006"           | Konfigurationsfehler    |
| "E007"           | Betriebsspannungsfehler |

Folgende Fehlermeldungen werden nur im Ereignisfall angezeigt:

| $\mathcal{O}$ | 0 0                         |
|---------------|-----------------------------|
| "E 20"        | Doppelte Münzerkennung      |
| "E 21"        | A/D-Wandler Laufzeitfehler  |
| "E 22"        | A/D-Wandler Fehler          |
| "E 25"        | Münzring Laufzeitfehler     |
| "E 26"        | Münzkern Laufzeitfehler     |
| "E 27"        | Mittlere LED Laufzeitfehler |
| "E 28"        | Letzte LED Laufzeitfehler   |
| "E 29"        | EC/MF-Phasenfehler          |
| "E 40"        | "TAU"-Sensor Fehler         |
| "E 41"        | "Eddy"-Sensor Fehler        |
| "E 42"        |                             |
| "E 82"        |                             |
| "E 88"        | Auszahlfehler               |
| "E 90"        | Flashspeicherfehler         |

# Schnelldiagnose

Wird der Geldrückgabehebel gedrückt oder eine Münze eingeworfen, so erscheint die Diagnosemeldung in Form von Dezimalpunkten und Ziffern im Display (vgl. Abb. 9-11 auf der folgenden Seite):

#### Mögliche Meldungen

- 0 Tubensensoren sind nicht bedeckt
- 1 Unterer Tubensensor ist bedeckt
- 2 Unterer und oberer Tubensensor sind bedeckt
- 8 Auswerfer für diese Tube ist verklemmt
- 9 Tubensensor-Fehler

Die Diagnosemeldungen werden wie folgt im Display dargestellt:

| <u>Position</u><br>Links | <u>Display-Ziffer</u><br>Tube Position A | <u>Dezimalpunkt</u><br>Linker Kassenschacht-<br>sensor blockiert |
|--------------------------|------------------------------------------|------------------------------------------------------------------|
| Mitte links              | Tube Position B                          | Rechter Kassenschacht-<br>sensor blockiert                       |
| Mitte rechts             | Tube Position C                          | Wechselgeldbestand<br>wurde für mind. eine<br>Tube gesetzt       |
| Rechts                   | Tube Position D                          | Betriebsspannung<br>vorhanden                                    |

# TEIL 5: FEHLERSUCHE

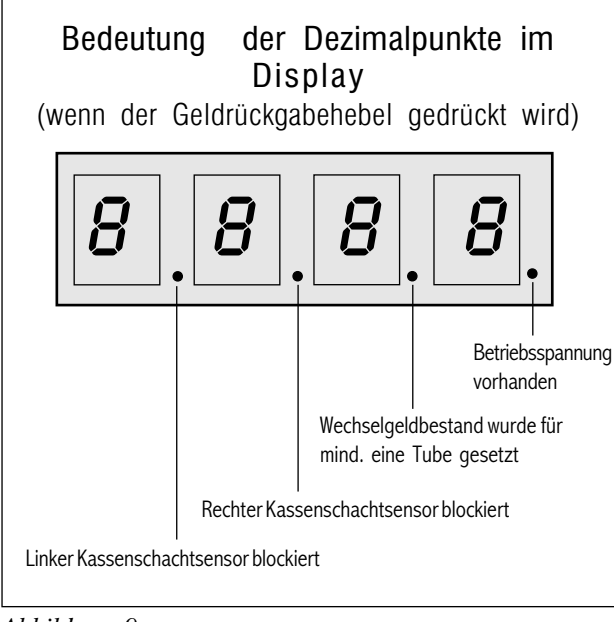

Abbildung 9

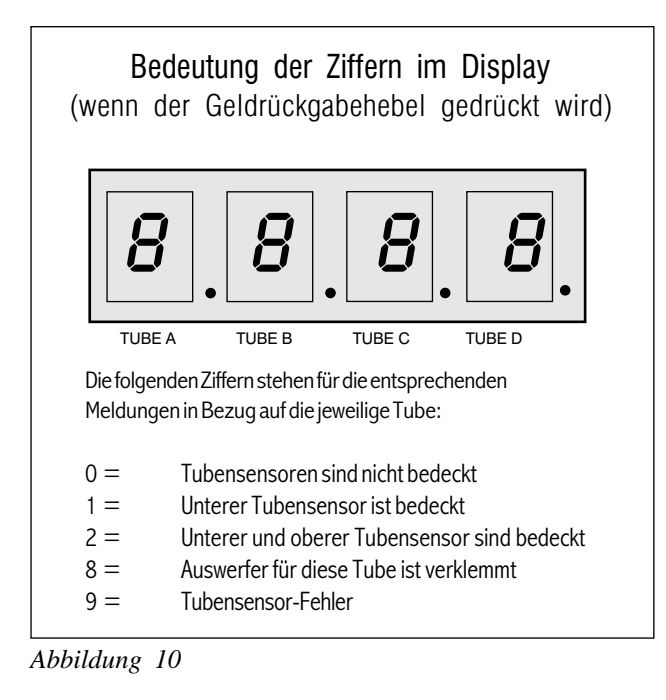

### Bedeutung der Ziffern im Display (wenn eine Münze eingeworfen wird)

Die folgenden Ziffern erscheinen nach Münzeinwurf als Diagnosemeldung (die Ziffer "2" dient hier nur als Beispiel):

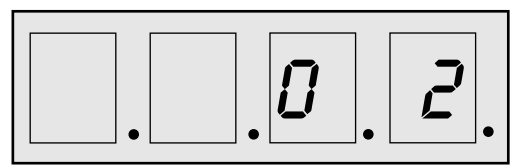

Münztyp wurde erkannt und kreditiert

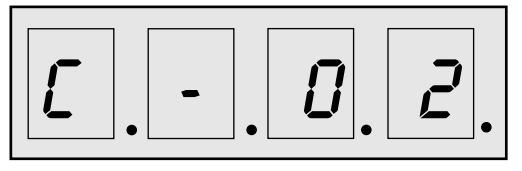

Münztyp wurde erkannt, aber nicht kreditiert\*

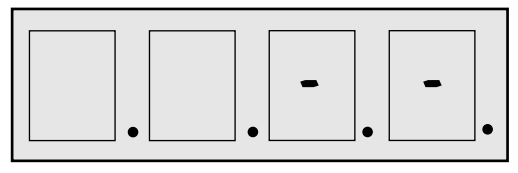

Münztyp wurde nicht erkannt

- \* <u>Achtung:</u> An Stelle von "C" kann auch einer der folgenden Buchstaben erscheinen:
  - n Es wurde versucht, die Münze in eine Tube zu leiten, sie wurde jedoch nicht vom Leitwegsensor erkannt.
  - C Abgewiesen, weil die Automatensteuerung diesen MDB-Münztyp gesperrt hat oder die Kassenschachtsensoren blockiert sind
  - d Abgewiesen, weil dieser Münztyp in der Adresse A005 gesperrt wurde.
  - U Abgewiesen, weil entweder der Münzwert (bei Wechselgeldmangel) zu hoch ist oder weil der Rundungsrestbetrag deaktiviert und der Münzwert somit zu niedrig ist.
  - t Abgewiesen, weil der aktuelle Münzsatz diesen Münztyp nicht enthält.

Abbildung 11

# TEIL 5: FEHLERSUCHE

|                                                                 | Übersicht zur                                                                    | Fehlerbehebung                                                                                                    |                                                                                                    |
|-----------------------------------------------------------------|----------------------------------------------------------------------------------|----------------------------------------------------------------------------------------------------|----------------------------------------------------------------------------------------------------|
| FEHLER                                                          | MÖGLICHE URSACHE                                                                 | VORGEHEN                                                                                                    | LÖSUNG                                                                                                    |
| Keine Münzannahme                                               | Keine Betriebsspannung                                                           | Kontrollen Sie, ob der GW mit<br>dem Verkaufsautomaten<br>ordnungsgemäß verbunden ist.                                                                  |                                                                                                    |
|                                                                 | Münzprüfermodul                                                                  | Die LED hinter dem Münzprüfer kontrollieren. Leuchtet die LED,                                                                                          | Münzprüfermodul austauschen.                                                                                     |
|                                                                 |                                                                                  | Erfolgt immer noch keine Münzannahme,                                                                                                    | Prozessorplatine austauschen.                                                                                    |
|                                                                 |                                                                                  | Erfolgt immer noch keine Münzannahme,                                                                                                    | Anschlusskabel des GW<br>austauschen.                                                                            |
|                                                                 |                                                                                  | Leuchtet die LED nicht, prüfen, ob<br>das Münzprüferflachbandkabel und das<br>Anschlusskabel des GW richtig mit der<br>Prozessorplatine verbunden sind. | Münzprüferflachbandkabel<br>und Anschlusskabel des GW mit<br>der Prozessorplatine verbinden.                     |
|                                                                 | Zu niedrige Betriebsspannung                                                     | Im Display leuchtet "20" auf, wenn eine Münze eingeworfen wird.                                                                                         | Betriebsspannung prüfen.                                                                                         |
|                                                                 | Verkaufspreis ist auf 0 eingestellt.                                             | Der Verkaufspreis muss größer<br>als 0 sein.                                                                                                    | Verkaufspreis setzen.<br>(Siehe Teil 3 "Einstellung der<br>Verkaufspreise")                                      |
| Keine oder schlechte<br>Münzannahme von<br>einwandfreien Münzen | Geldrückgabehebel                                                                | Prüfen, ob der GW ordnungsgemäß<br>installiert ist und der Geldrückgabehebel<br>sich in seiner normalen Stellung befindet.                              | Den GW richtig installieren<br>und/ oder den Geldrückgabe-<br>mechanismus des Verkaufsauto-<br>maten überprüfen. |
|                                                                 | Verschmutzung des Münzprüfer-<br>moduls oder Fremdkörper in den<br>Münzleitwegen | Prüfen, ob Münzprüfermodul<br>und Münzleitwege sauber und frei<br>von Fremdkörpern sind.                                                                | Vorschriftsmäßige Reinigung<br>des Münzprüfermoduls und<br>der Münzleitwege.                                     |
|                                                                 |                                                                                  | Werden weiterhin einwandfreie<br>Münzen abgewiesen,                                                                                                    | Münzprüfermodul austauschen.                                                                                     |
|                                                                 |                                                                                  | Werden weiterhin einwandfreie<br>Münzen abgewiesen,                                                                                                    | Prozessorplatine austauschen.                                                                                    |
| Akzeptiert Münzen, gibt aber<br>keinen oder ungenauen Kredit.   | Münzprüfermodul                                                                  | Münzprüfermodul gegen<br>funktionsfähiges Modul aus-<br>tauschen und Betrieb des GW testen.                                                             | Fehlerhaftes Münzprüfermodul<br>austauschen.                                                                     |
|                                                                 |                                                                                  | Wird immer noch kein oder<br>ungenauer Kredit gegeben,                                                                                                  | Prozessorplatine austauschen.                                                                                    |
|                                                                 |                                                                                  | Wird immer noch kein oder<br>ungenauer Kredit gegeben,                                                                                                  | Anschlusskabel des GW<br>austauschen.                                                                            |
|                                                                 |                                                                                  |                                                                                                    |                                                                                                    |

# TEIL 5: FEHLERSUCHE

|                                                                       | Übersicht zur                                                               | Fehlerbehebung                                                                                                    | 9                                                                                                    |
|-----------------------------------------------------------------------|-----------------------------------------------------------------------------|----------------------------------------------------------------------------------------------------|----------------------------------------------------------------------------------------------------|
| FEHLER                                                                | MÖGLICHE URSACHE                                                            | VORGEHEN                                                                                                    | LÖSUNG                                                                                                    |
| Alle akzeptierten Münzen<br>werden stets die Kasse ge-<br>leitet.     | Münzleitwege                                                                | Prüfen, ob die Münzen normalerweise<br>in die Tuben geleitet werden.                                                                                                    | Ändern der Münzleitwege<br>(siehe Teil 3 "Ändern der<br>Münzleitwege")                                         |
|                                                                       | Tubensensorplatine oder<br>Münzprüfermodul                                  | Tubensensorplatine auf abgelöste<br>Bauelemente untersuchen. Prüfen, ob<br>die Platine ordnungsgemäß mit der<br>Prozessorplatine verbunden ist.<br>Kabelverbindungen der unteren<br>Tuben-sensorplatinen überprüfen. | Tubensensorplatine<br>austauschen.                                                                             |
|                                                                       |                                                                             | Werden die Münzen weiterhin in die<br>Kasse geleitet, Münzprüfermodul<br>gegen funktionsfähiges Modul<br>austauschen und Betrieb des GW testen.                                                                      | Münzprüfermodul austauschen.                                                                                   |
|                                                                       |                                                                             | Werden die Münzen weiterhin in<br>die Kasse geleitet,                                                                                                    | Prozessorplatine austauschen.                                                                                  |
| Alle akzeptierten<br>Münzen werden<br>stets in die Tuben geleitet.    | Tubentür im Münzprüfermodul<br>steht offen.                                 | Die Rückwand des Münzprüfer-<br>moduls abnehmen und die<br>Hubmagneten überprüfen.                                                                                                    | Münzprüfermodul austauschen.                                                                                   |
|                                                                       | Tubensensorplatine                                                          | Tubensensorplatine gegen<br>funktionsfähige Platine austauschen<br>und Betrieb des GW testen.                                                                                                    | Tubensensorplatine<br>austauschen.                                                                             |
|                                                                       |                                                                             | Werden die Münzen weiterhin in<br>die Tuben geleitet,                                                                                                    | Prozessorplatine austauschen.                                                                                  |
| Münzen werden kreditiert,<br>aber GW zahlt kein Wechsel-<br>geld aus. | Geldrückgabehebel                                                           | Prüfen, ob der GW ordnungsgemäß<br>installiert ist und die Münzprüfertür sich<br>bei Betätigung des Rückgabehebels am<br>Verkaufsautomaten öffnet.                                                                   | Den GW richtig installieren<br>und/ oder den Geldrückgabe-<br>mechanismus des<br>Verkaufsautomaten überprüfen. |
|                                                                       | Münzprüfermodul                                                             | Münzprüfermodul gegen funktionsfähiges<br>Modul austauschen und Betrieb<br>des GW testen.                                                                                                    | Fehlerhaftes Münzprüfermodul austauschen.                                                                      |
| Keine Geldrückgabe                                                    | DIP-Schalter 9 ist in der ON-<br>Position. Geldrückgabe ist<br>deaktiviert. | Aktivierung der Geldrückgabe.                                                                                                    | DIP-Schalter 9 in die OFF-<br>Position bringen und die<br>Programmiertaste drücken.                            |
|                                                                       | Auszahlungsmotor                                                            | Prüfen, ob die Auszahlungsmotoren<br>ordnungsgemäß mit der Prozessorplatine<br>verbunden sind.                                                                                                    | Anschlusskabel der Motoren<br>mit der Prozessorplatine ver-<br>binden.                                         |
|                                                                       |                                                                             | Erfolgt weiterhin keine Geldrückgabe,<br>Motoren gegen funktionsfähige Motoren<br>austauschen und Betrieb des GW testen.                                                                                             | Fehlerhafte Motoren<br>austauschen.                                                                            |

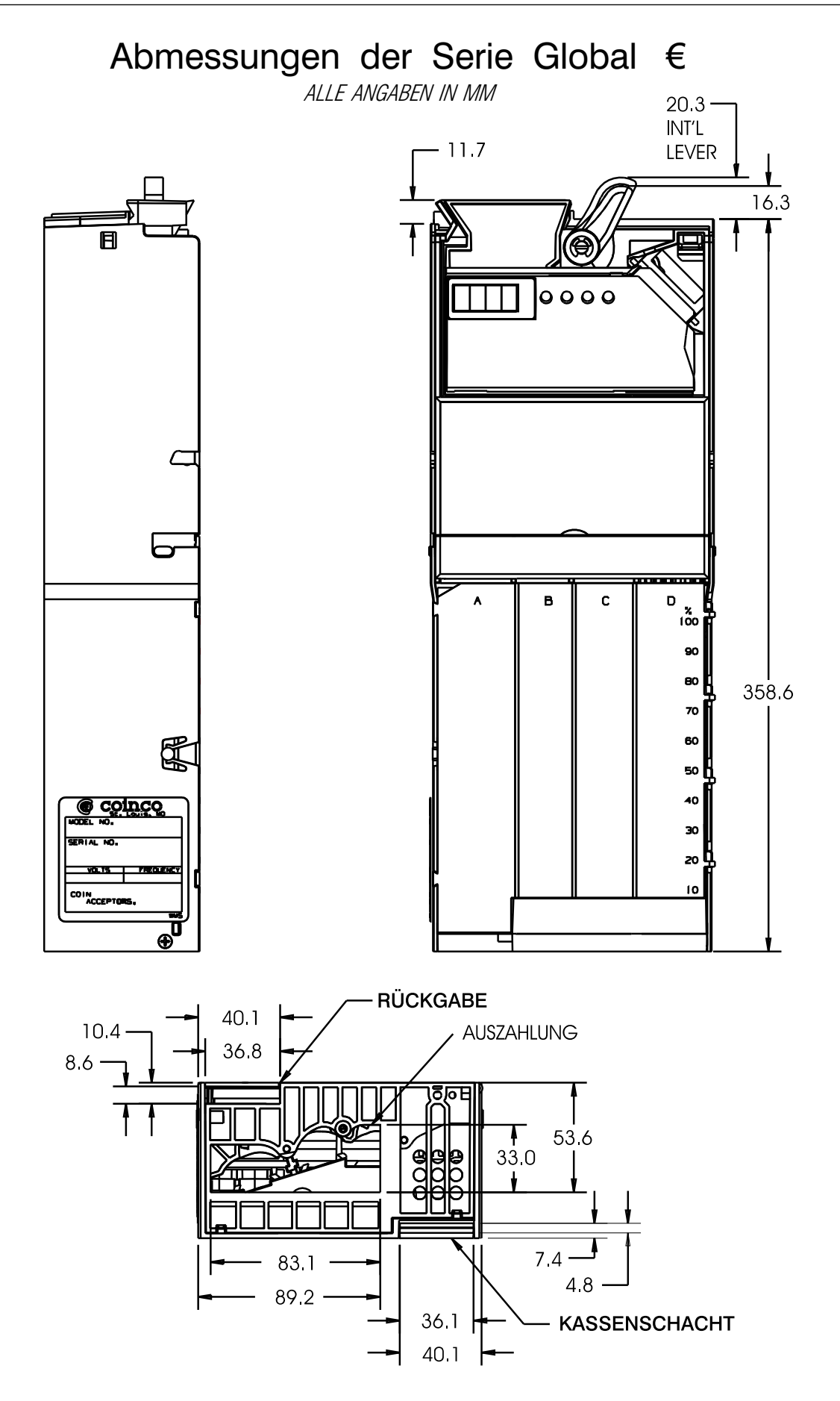

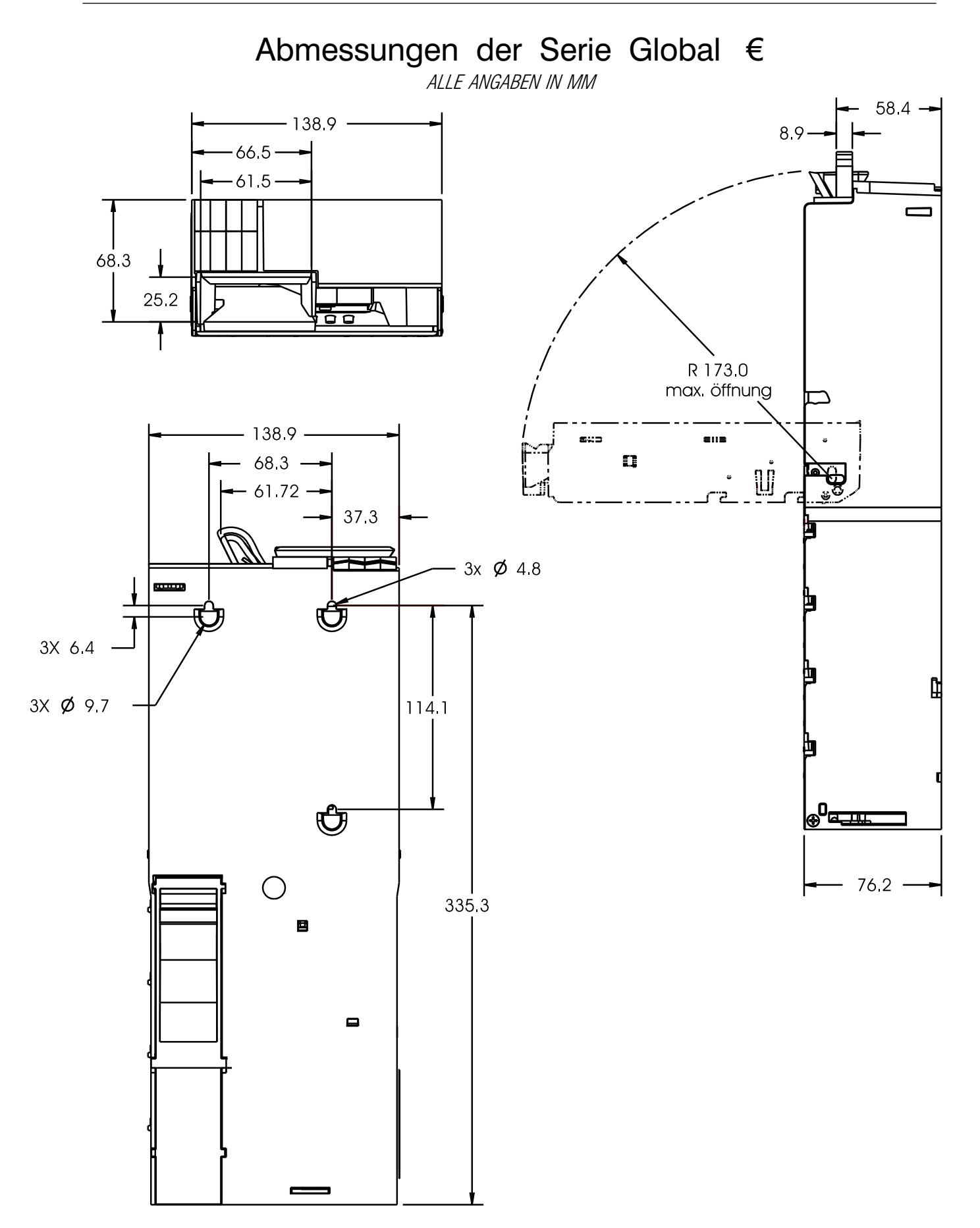

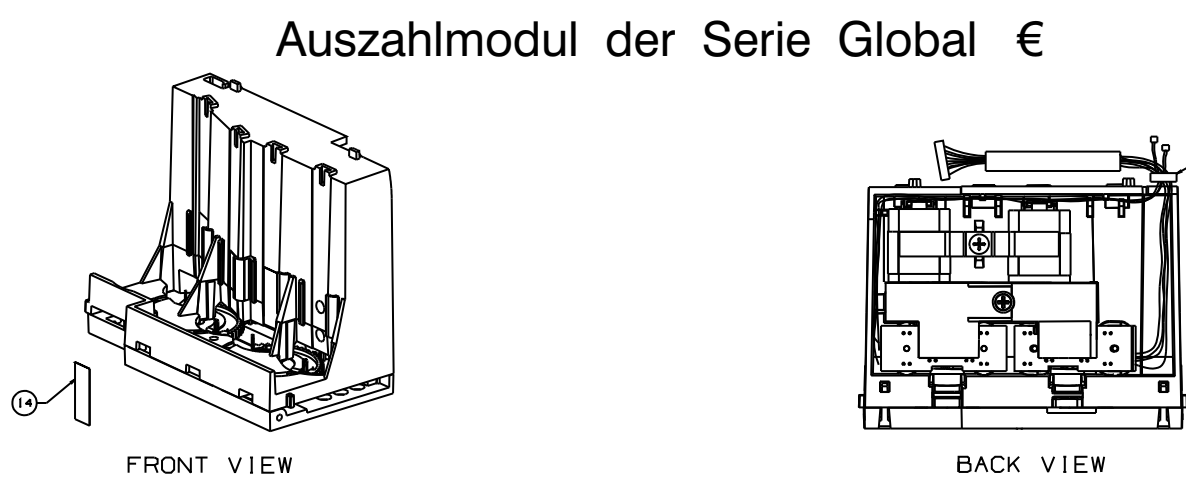

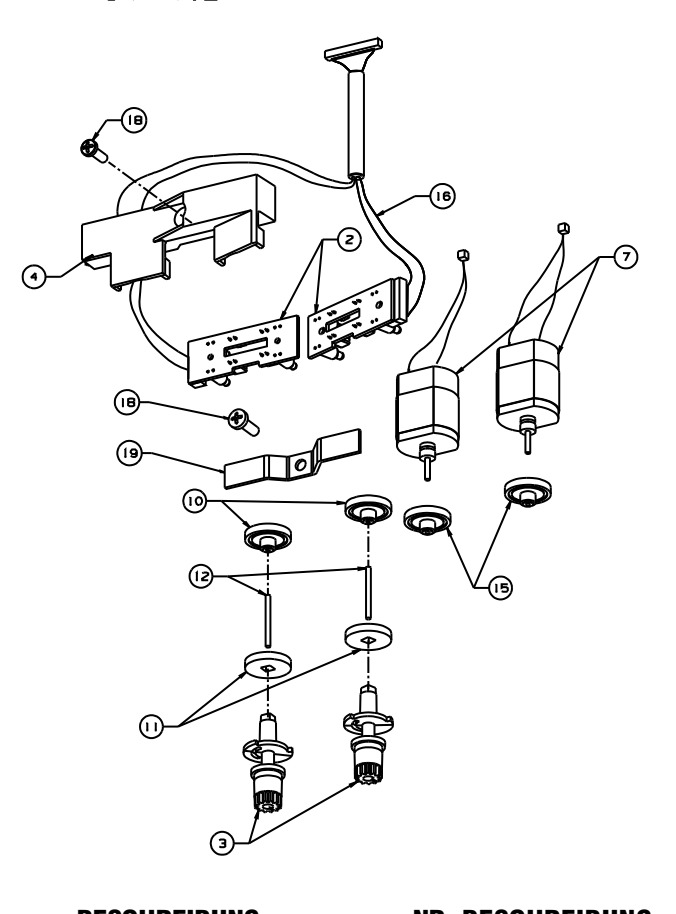

|      |        |          | -(13) |
|------|--------|----------|-------|
|      |        |          |       |
| ╟╧═╨ |        |          |       |
|      |        |          |       |
|      | ┍╴╢┇╸┍ |          |       |
|      |        | <u>-</u> | f     |

BACK VIEW

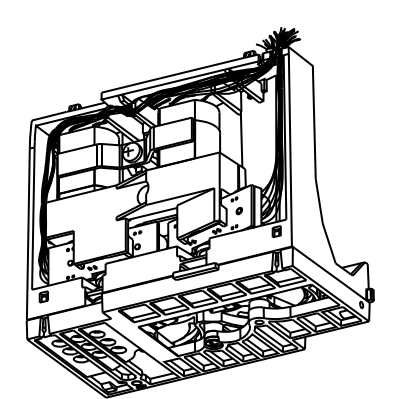

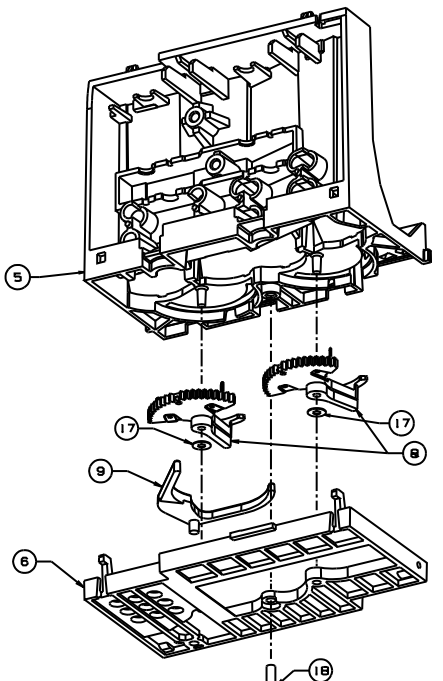

| <u>NR.</u> | <u>BESCHREIBUNG</u>              |
|------------|----------------------------------|
| 1          |                                  |
| 2          | Untere Tubensensorplatinen       |
| 3          | Kodier-/Antriebszahnräder        |
|            | für Auszahlungsmotoren           |
| 4          | Getriebeabdeckung                |
| 5          | Oberteil des Geldrückgabemoduls  |
| 6          | Unterteil des Geldrückgabemoduls |
| 7          | Auszahlungsmotoren mit           |
|            | Anschlusskabel                   |
| 8          | Auszahlungsschieber              |
|            |                                  |

9 Umlenkschieber

#### NR. BESCHREIBUNG

- Übersetzungszahnräder 10
- Antriebsritzel 11
- 12 Getriebeachsen
- 13 Kabelbinder
- 14 Schutzfolie für untere
  - Tubensensoren
- moduls 15 Übersetzungszahnräder
  - Anschlusskabel für die unteren Tubensensorplatinen 16
  - 17 \_\_\_\_\_
  - Halbrundkopfschraube 6x7/16 18
  - Motorenhalterung 19

# "G" (MDB) KONFIGURATION

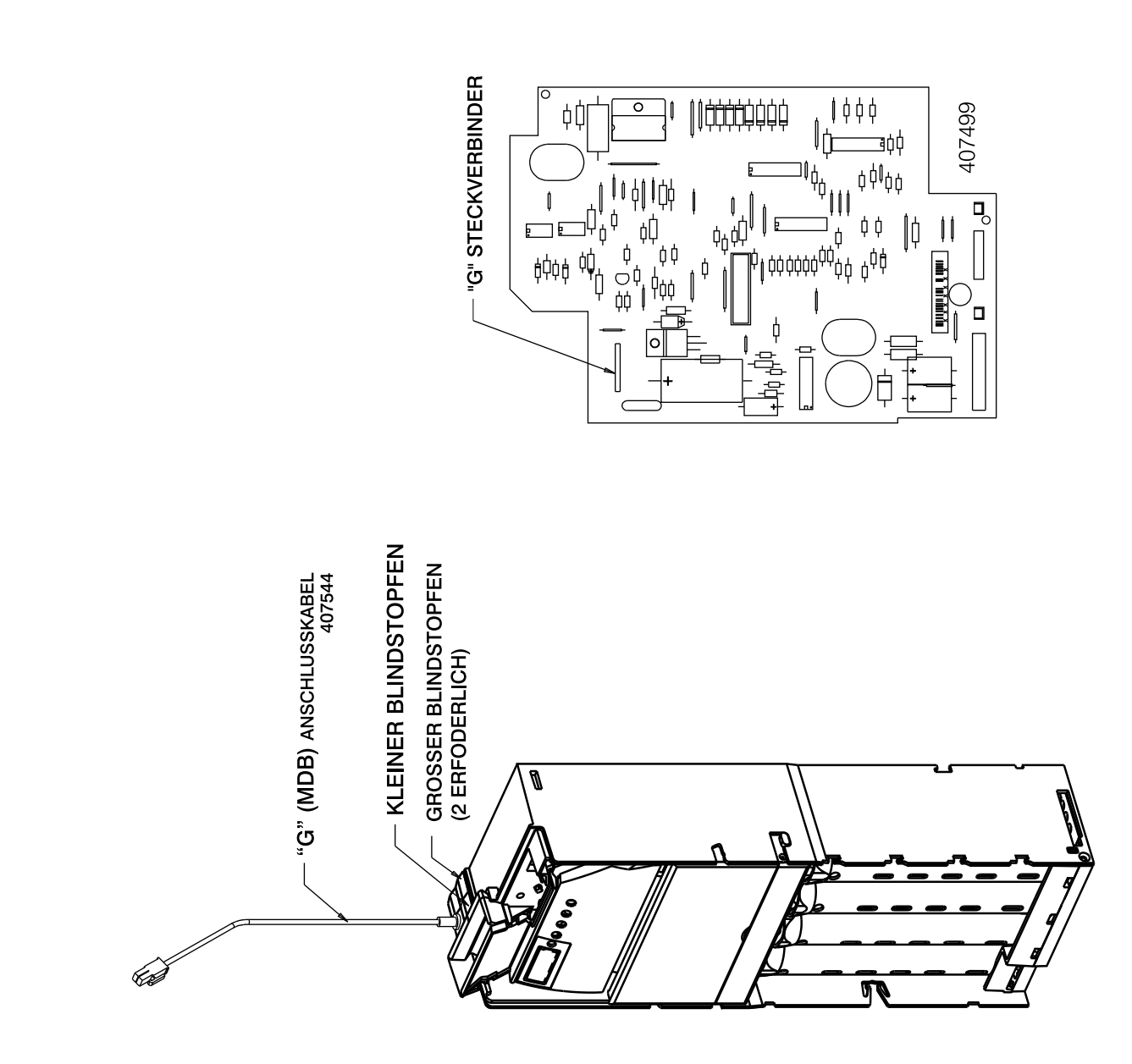

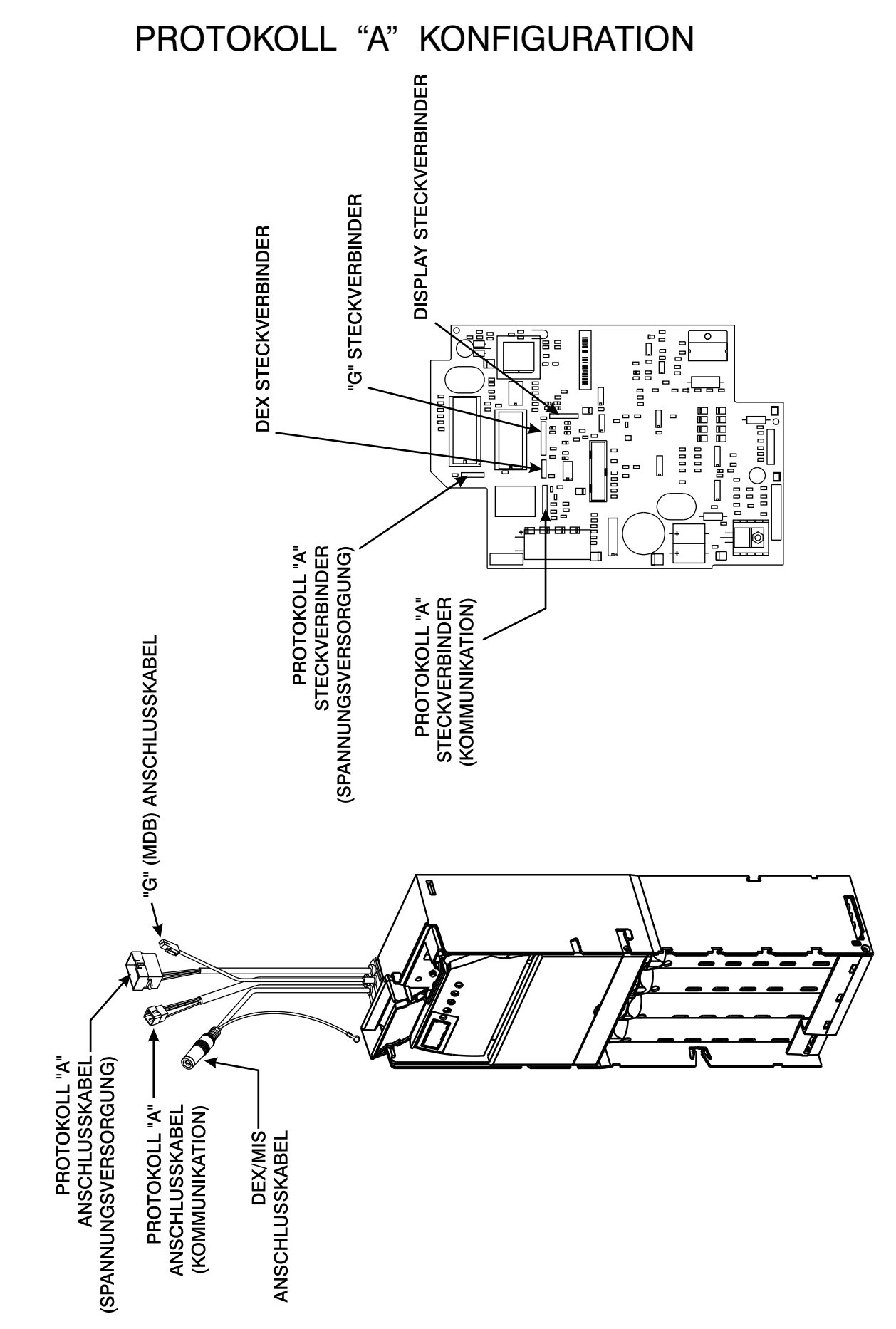

# EINZEL-VIERPREIS "F" KONFIGURATION

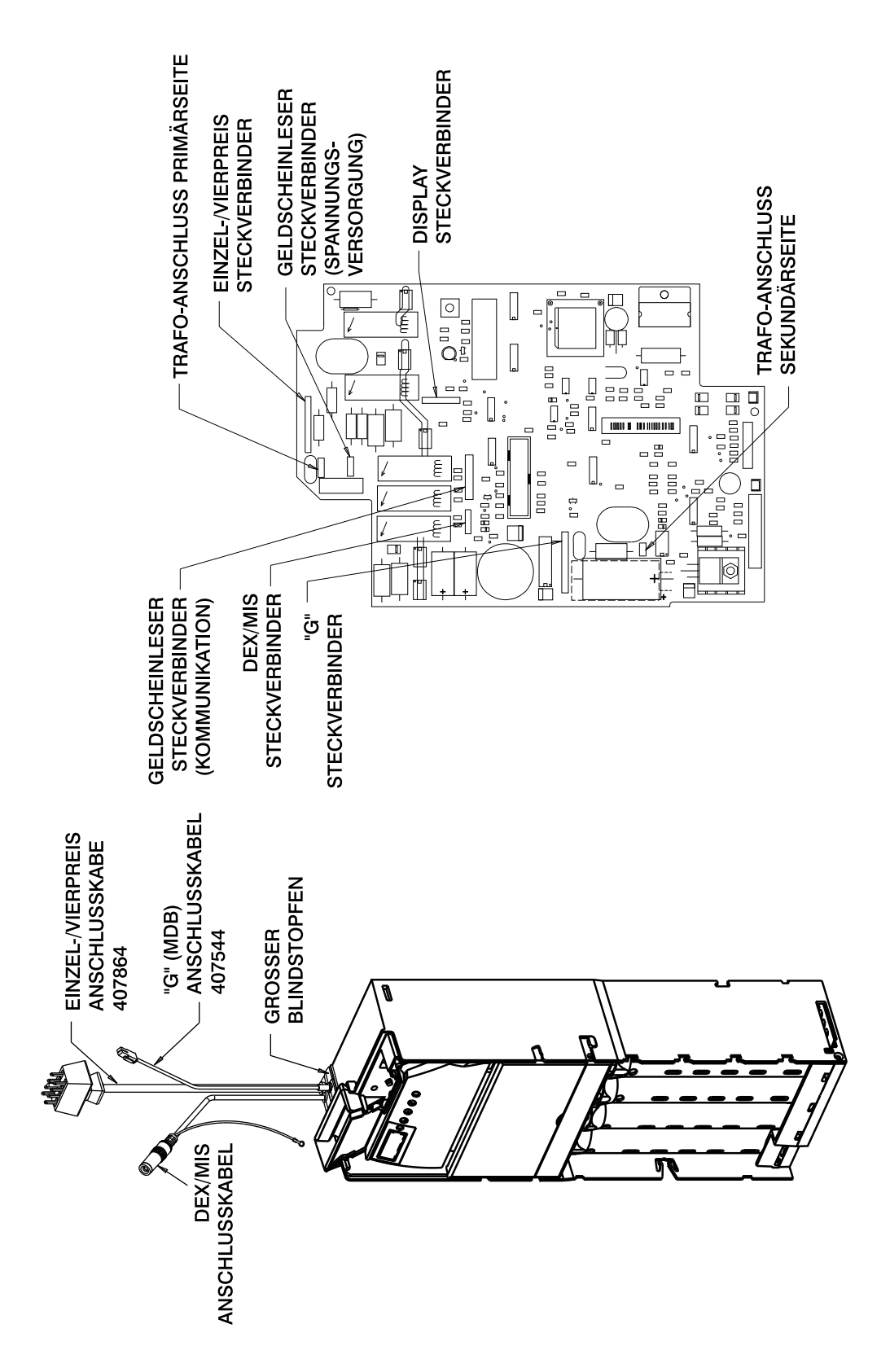

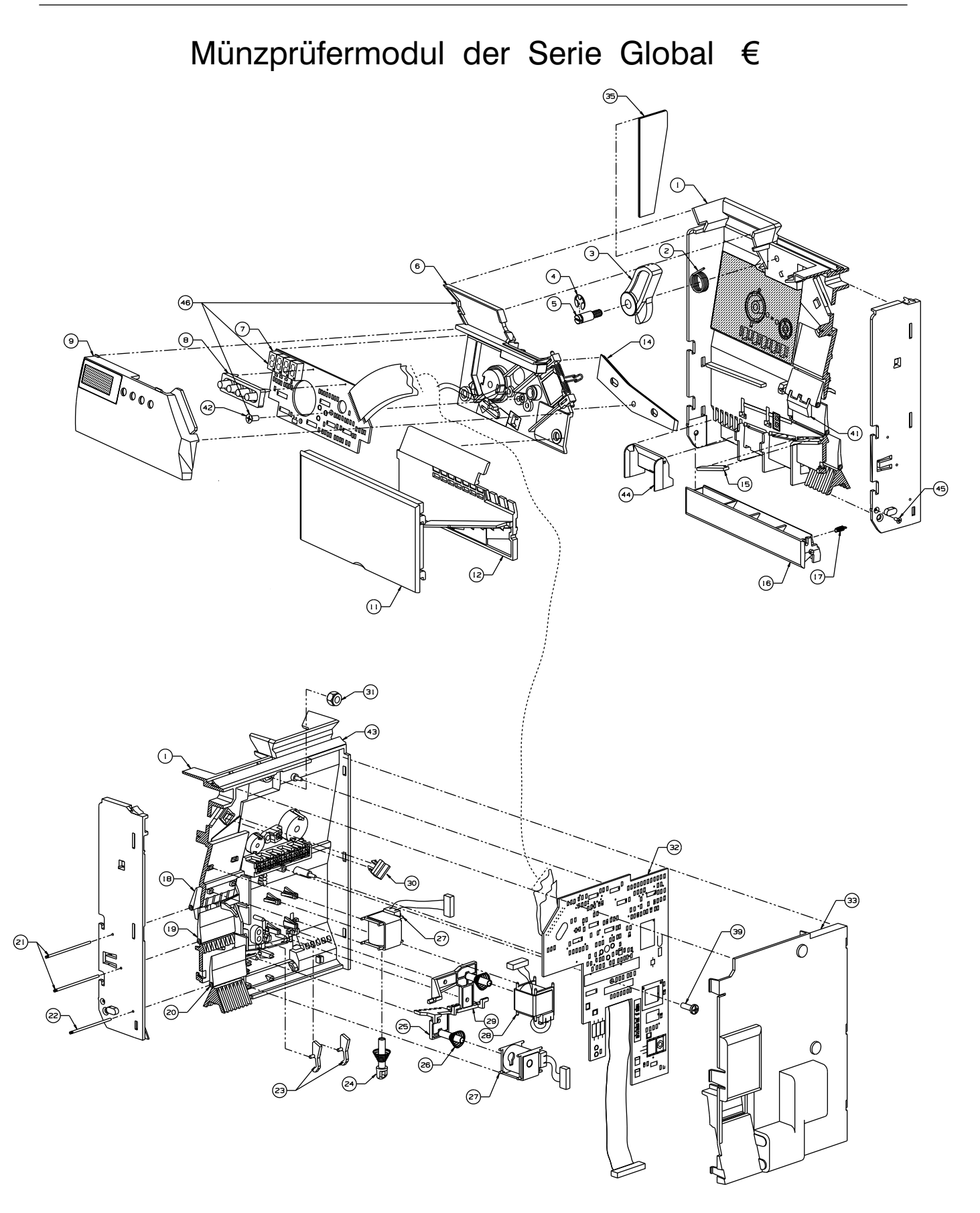

| NR. | BESCHREIBUNG                                                 |
|-----|--------------------------------------------------------------|
| 1   | Münzprüfergehäuse inkl. Spulen                               |
| 2   | Feder für Geldrückgabehebel                                  |
| 3   | Geldrückgabehebel                                            |
| 4   | Sprengring                                                   |
| 5   | Befestigungsschraube für Geldrückgabehebel                   |
| 6   | Münzprüfertürgehäuse inkl. Spulen                            |
| 7   | Platine für Münzprüfertür                                    |
| 8   | Tastatur                                                     |
| 9   | Abdeckung für Münzprüfertürplatine                           |
| 10  | Displayfolie                                                 |
| 11  | Frontabdeckung der Münzwege                                  |
| 12  | Zwischenabdeckung                                            |
| 13  | Spiegelfolie für Zwischenabdeckung                           |
| 14  | Münzrampe                                                    |
| 15  | Aufpralldämpfer                                              |
| 16  | Tubenladeklappe                                              |
| 17  | Feder für Tubenladeklappe                                    |
| 18  | Hauptklappe (Annahme / Rückgabe)                             |
| 19  | Klappe (Münzsortierung)                                      |
| 20  | Klappe (Kasse)                                               |
| 21  | Achse lang                                                   |
| 22  | Achse kurz                                                   |
| 23  | Münzstopper                                                  |
| 24  | Anker für Hubmagnet                                          |
| 25  | Schiebetür für Tube C                                        |
| 26  | Kupferfeder                                                  |
| 27  | Hubmagnet                                                    |
| 28  | Metallfassung für Hubmagnet                                  |
| 29  | Schiebetür für Tube B                                        |
| 30  | Sicherungspin für Münzprüfer-Türfeder                        |
| 31  | Selbstsichernde Mutter                                       |
| 32  | Prozessorplatine (Münzprüfer)                                |
| 33  | Gehäuserückwand                                              |
| 34  | Münzprüfer-Typenschild                                       |
| 35  | Aufpralldämpfer für Münztrichter                             |
| 36  | Patentaufkleber                                              |
| 37  | Schaumgummidichtung (nicht sichtbar)                         |
| 38  | Schaumgummidichtung (nicht sichtbar)                         |
| 39  | Halbrundkopfschraube 4x5/16                                  |
| 40  | Global € Aufkleber                                           |
| 41  | Fadenschutzhebel                                             |
| 42  | Senkkopfschraube 4x5/16                                      |
| 43  | Gummidichtung                                                |
| 44  | Einsatz für Schächt von Tube A (nur bei bestimmten Modellen) |
| 45  | Senkkopfschraube 2x3/16 (nur bei bestimmten Modellen)        |
| 46  | Münzprüfertür-Modul                                          |
|     | •                                                            |

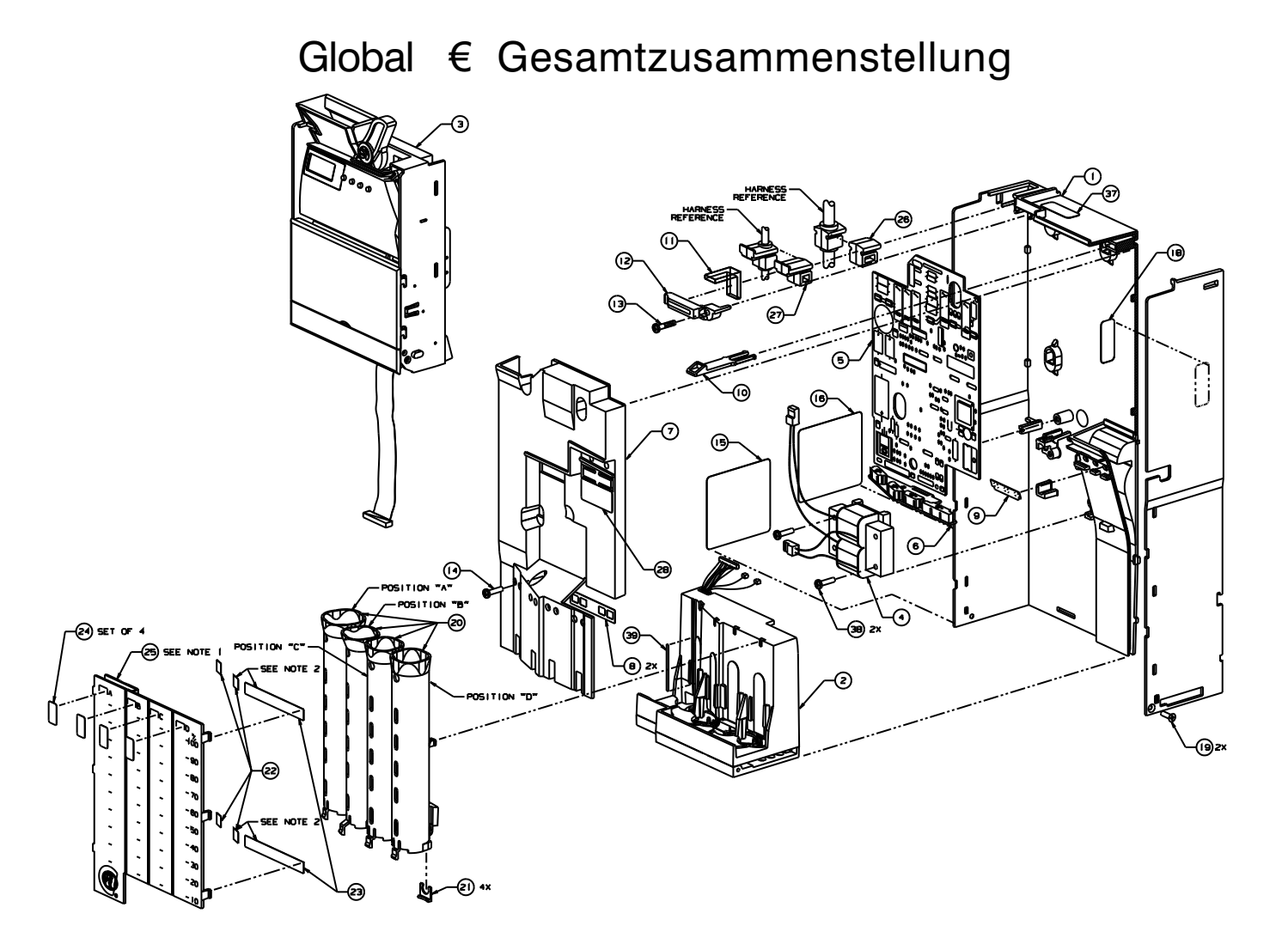

| <u>NR.</u> | <u>Beschreibung</u>                    | NR. |
|------------|----------------------------------------|-----|
| 1          | GW-Gehäuse                             | 16  |
| 2          | Geldrückgabemodul                      | 17  |
| 3          | Münzprüfermodul                        |     |
| 4          | Transformator                          | 18  |
|            | (nur bei Einzel-/Vierpreismodellen)    | 19  |
| 5          | Prozessorplatine                       | 20  |
| 6          | Obere Tubensensorplatine               | 21  |
| 7          | Abdeckung für Prozessorplatine         | 22  |
| 8          | Schutzfolie für obere Tubensensoren    | 23  |
| 9          | Schutzfolie für Kassenschacht-Sensoren | 24  |
| 10         | Münzprüfer-Verriegelung                | 25  |
| 11         | Schaumgummidichtung                    | 26  |
| 12         | Zugentlastungsklammer                  | 27  |
| 13         | Halbrundkopfschraube 6x11/16           | 28  |
| 14         | Halbrundkopfschraube 6x1/2             |     |
| 15         | Typenschild                            |     |

#### <u>.</u> <u>BESCHREIBUNG</u>

|   | 16  | Patent-Aufkleber (nur bei bestimmten Modellen) |
|---|-----|------------------------------------------------|
|   | 17  | Anschlusskabel für Geldscheinleser             |
|   |     | (nur bei bestimmten Modellen)                  |
|   | 18  | Konfigurationsaufkleber                        |
|   | 19  | Senkkopfschraube 4x5/16                        |
|   | 20  | Wechselgeldtuben                               |
|   | 21  | Abstandshalter                                 |
|   | 22  | Spiegel für Tuben A und B                      |
|   | 23  | Spiegel für Tuben C und D                      |
| า | 24  | Skalenaufkleber für Tuben                      |
|   | 25  | Tubenabdeckungstür                             |
|   | 0.0 |                                                |

- 6 Großer Blindstopfen (nur bei bestimmten Modellen)
- 27 Kleiner Blindstopfen (nur bei bestimmten Modellen)
- Aufkleber für Preiseinstellung
  - (nur bei Einzel-/Vierpreismodellen)